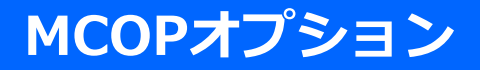

# ご利用ガイド (エンドユーザ様向け)

1.21版

Copyright © 2021 NTT Communications

| 1. | はじめに           | P 2  |
|----|----------------|------|
|    |                | •    |
| 2. | MCOPオプションについて  | P 5  |
|    |                |      |
| 3. | MCOPオプションの初期設定 | Ρ7   |
|    |                |      |
| 4. | 設定機能、その他       | P 39 |
|    |                |      |
| 5. | 改版履歴           | P 46 |

## 1. はじめに

1-1. はじめに

1-2. ご利用ガイドについて

### 1. はじめに

#### 1-1. はじめに

- 1. この操作説明書に記載している画面イメージは、ユーザ様のご利用形態によっては、言語の違いにより アクセスキーの付与方法等で画面イメージが若干異なります。ご了承ください。
- 2. 初期設定や利用開始時に必要なメールを受信できるように、ドメイン名「@mc.ntt.com」の受信設定を お願い致します。
- MCOPオプションをご利用の際、ある画面でタイムアウト等のエラー表示が何回も頻発するようでしたら、 端末側でキャッユが有効になっている場合があります。 この場合、キャッシュを無効にするか履歴のクリアを行ってください。

### 1. はじめに

#### 1-2. ご利用ガイドについて

本書では、サービス利用開始するために、ユーザ様に行っていただく作業や操作についてご説明いたします。

#### 【ユーザ様が利用開始するまでの一連の流れ】

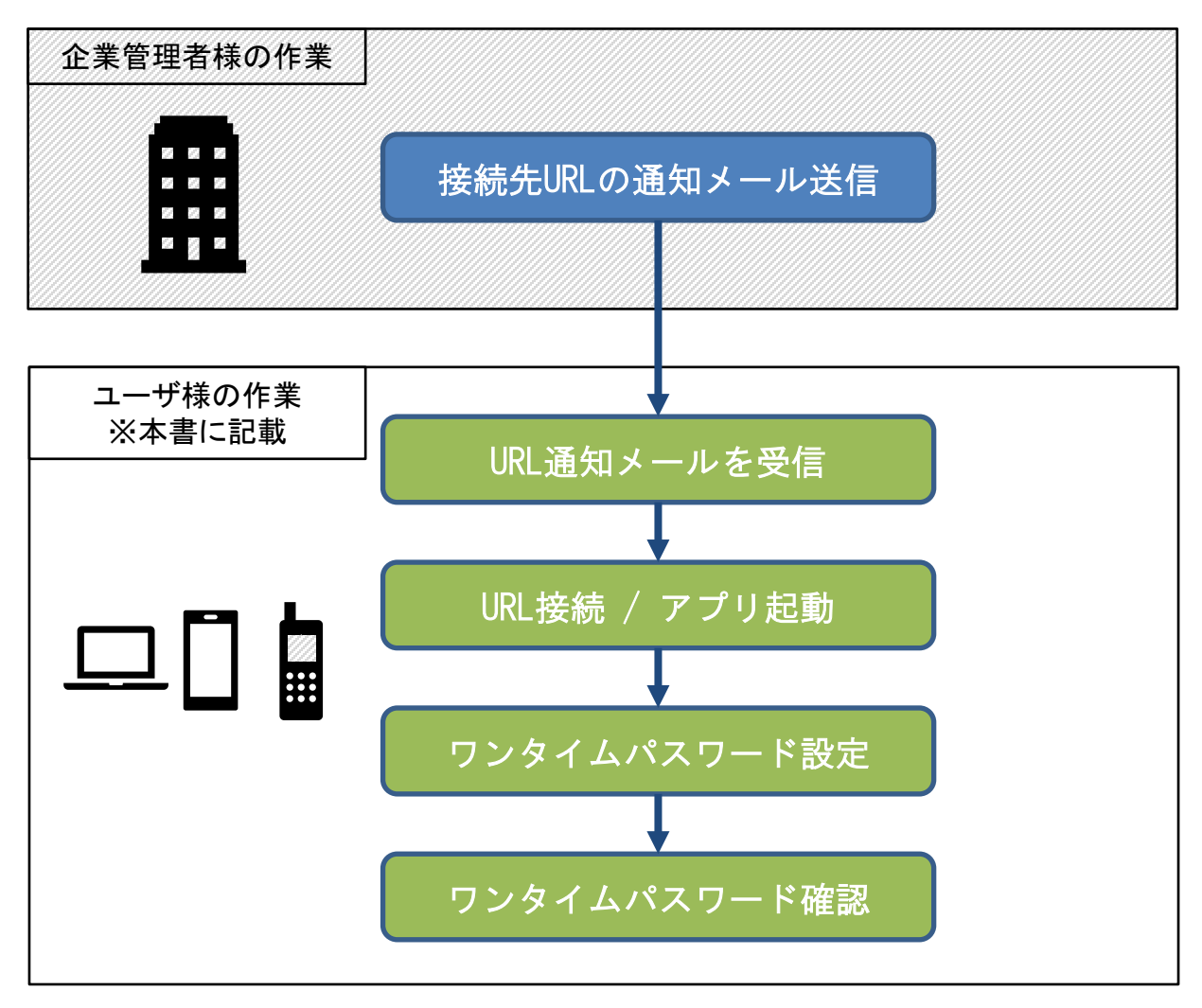

## 2.MCOPオプションについて

2-1. MCOPオプションとは

#### 2-1. MCOPオプションとは

Arcstar Universal Oneモバイル接続時に、都度パスワードが変わるワンタイムパスワードを利用してアクセス するサービスです。固定のパスワードではないため、セキュリティが向上します。スマートフォン等でMCOPの チケット画面を取得し、パスワードを確認致します。 ※チケット画面側ではログインする必要はありません。

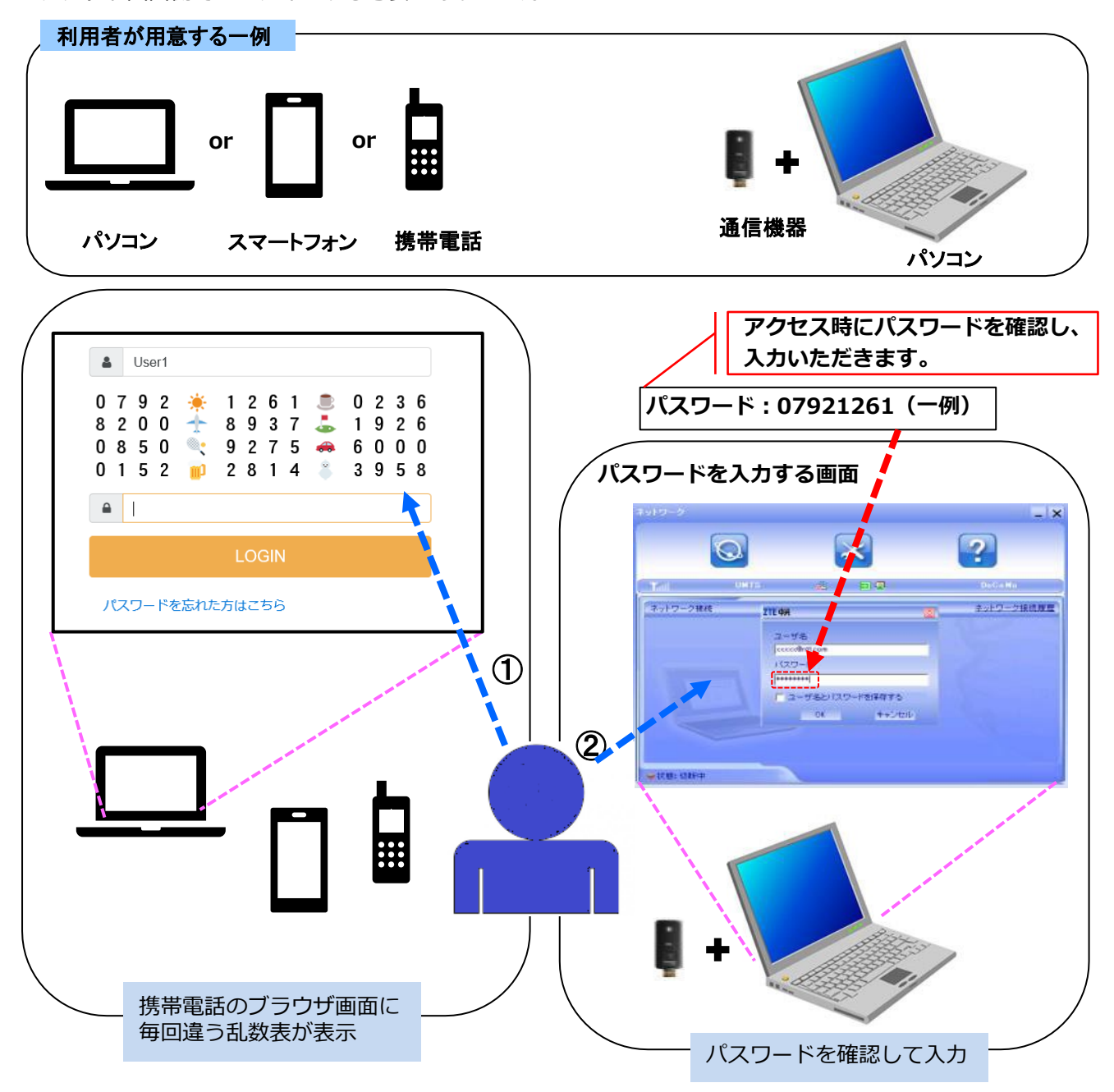

ユーザ様がパスワードを入力する画面に、「ユーザー名」と合わせて①で取得した「パスワード」を 入力して ください。正しく認証されますと接続開始となります。

- 3-1. はじめに
- 3-2. ご利用形態についてと事前準備
- 3-3. URL通知メールを受信
- 3-4. URL接続 / アプリ起動
- 3-4-1. Web利用の場合
- 3-4-2. スマートフォンでアプリ利用の場合
- 3-4-3. 携帯電話(Docomo/SoftBank)利用の場合
- 3-5. ワンタイムパスワード設定
- 3-5-1. パスワードの設定パターン
- 3-5-2. パスワードの設定実行
- 3-5-2-1. パターン1:位置情報のみ
- 3-5-2-2. パターン2:位置情報+固定数字
- 3-5-2-3. パターン3:位置情報+繰り返し
- 3-5-2-4. パターン4:固定数字のみ
- 3-5-2-5. パターン5:繰り返しのみ
- 3-5-2-6. パターン6:固定数字+繰り返し
- 3-5-2-7. パターン7:位置情報+固定数字+繰り返し
- 3-5-3. パスワード設定時のエラー
- 3-6. ワンタイムパスワード確認

#### 3-1. はじめに

MCOPオプションを実際にご利用いただくために、ユーザ様に行っていただきたい作業がございます。 必要な作作業は次の通りです。

#### 【MCOPオプションの初期設定手順】

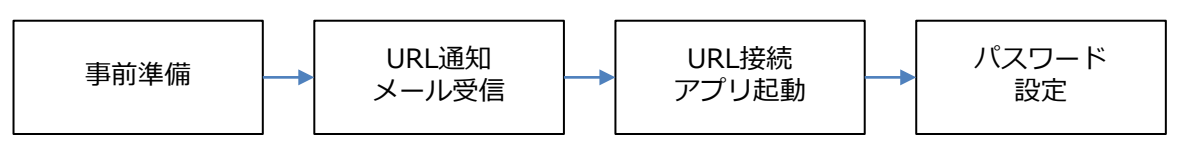

3-2. ご利用形態についてと事前準備

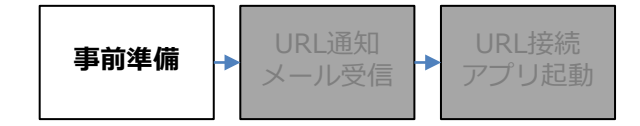

ユーザ様のご利用形態により、ご利用開始前の事前準備と、通知メール受信後の初期設定の手順が異なります。

#### ■ご利用形態

Web利用の場合・・・

PC、スマートフォン等のブラウザにてワンタイムパスワードを取得します。

スマートフォンでアプリ利用の場合・・・ 専用のアプリをインストールいただき、アプリ画面からワンタイムパスワードを取得します。

携帯電話(Docomo/SoftBank)利用の場合・・・

専用のアプリをインストールいただき、アプリ画面からワンタイムパスワードを取得します。 ※auはアプリを利用出来ないため、対応しておりません。 ※OSに「Android」が使用されている端末はご利用になれません。

#### ■事前準備

#### Web 利用の 場合・・・

PCのブラウザをご利用の場合、Microsoft Edgeをご利用ください。 ※Internet Explorer 11は、2022年6月15日をもってサポート終了となります。 スマートフォンにてブラウザをご利用の場合は、「Chrome」「Safari」のみサポートしております。 他のブラウザをご利用する場合は、正常にパスワードを取得できない可能性がございます。

スマートフォンでアプリ利用の場合・・・ 事前にアプリのインストールをお願いいたします。 インストール手順は、10ページをご覧ください。

携帯電話(Docomo/SoftBank)利用の場合・・・

iアプリ、または s アプリが動作する端末をご用意ください。

3-2. ご利用形態についてと事前準備

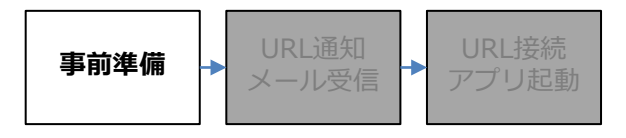

#### ■スマートフォン用アプリのインストール方法

Android端末をご利用の場合

「Prayストア」を開き、「mobile connect 2」、または「MC2」と検索してください。 下のアプリをご確認の上、「インストール」をタップしてください。

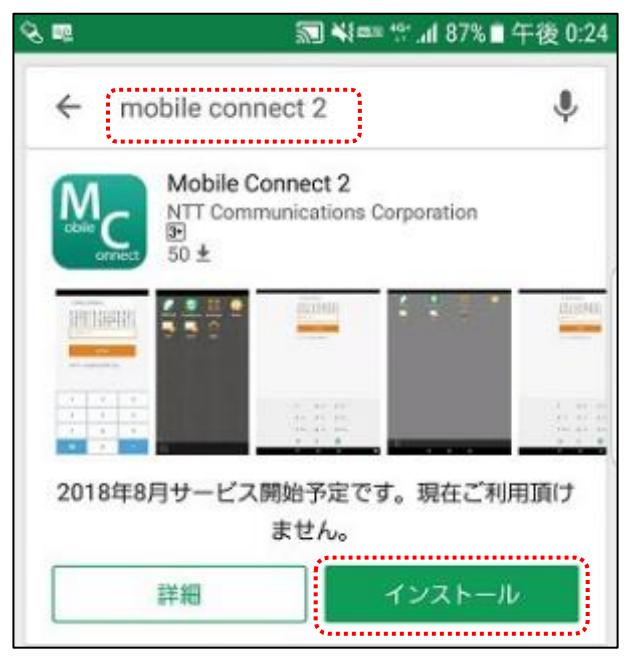

・iOS端末をご利用の場合

「App Store」を開き、「mobile connect 2」、または「MC2」と検索してください。 下のアプリをご確認の上、「入手」をタップしてください。

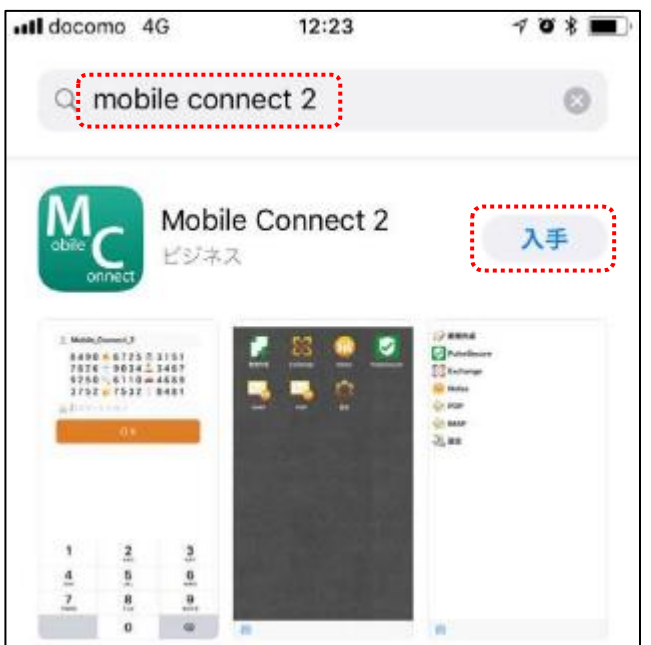

3-3. URL通知メールを受信

事前準備 ・ URL通知 メール受信 ・ アフ

企業管理者様から通知メールが送信されます。 本文内にある「Entryパスワード」と、「接続先のURL」をご確認ください。

#### ■受信メールの例(スマートフォンにてアプリ利用の場合)

モバイルコネクトの利用開始のご案内です。 Entryパスワードを控えて以下URLにアクセスして下さい。 事前にモバイルコネクト2アプリをインストールの上、以下のURLにアクセスし設定をしてください。 2回目以降の接続はモバイルコネクト2アプリからログインしてください。

■Entryパスワード 00000000

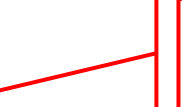

〇〇〇〇〇の部分には、企業コード、 またはユーザIDが入ります。

■URL(初回接続時のみ利用)

https://OOOOO ap.cust.mobconnect.net/gateway/launch.html?mobileconnect%3A%2F%2Fmobileconnect.com%3Furl%3 Dhttps%253A%252F%252FOOOOO-ap.cust.mob-connect.net%2Fgateway%26userid%3D OOOO%26authkey%3DOOOOO%26termSessionId%3DTerminalAuth

※メールの内容は企業管理者様によりカスタマイズが行われている場合がありますので、 上図のとおりの本文が届くとは限りません。
※メールを受信できるように、ドメイン名「@mc.ntt.com」の受信設定をお願い致します。

3-4. URL接続 / アプリ起動

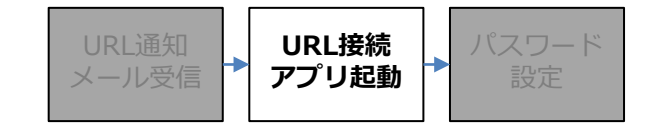

通知メール受信後からワンタイムパスワードを設定する前までに行っていただく操作を、次のページから ご利用形態ごとに記載いたします。

Web利用の場合 スマートフォンでアプリ利用の場合

- ・・・ 13ページから
  - · · · 15ページから
- 携帯電話(Docomo/SoftBank)利用の場合 ・・・ 18ページから

3-4-1. Web利用の場合

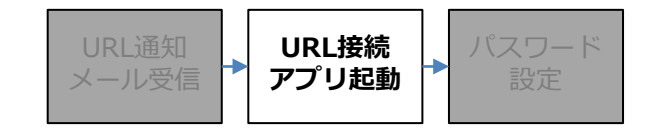

#### ■操作方法

通知メールの本文より、「Entryパスワード」を確認し、本文内のURLからアクセスしてください。 アクセスできることを確認後、そのURLをブックマークしてください。

#### 【メール本文例】

モバイルコネクト(PC)利用開始のご案内です。 Entryパスワードを控えて以下URLにアクセスして下さい。 機体認証をご利用の場合は(1)、(2)の順に、 機体認証をご利用でない場合は(2)から実施して下さい。

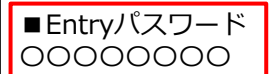

(1)機体認証自動登録用URL(初回接続時のみ利用) https://〇〇〇〇-ap.cust.mob-connect.net/browser/login?userid=〇〇〇〇&authkey=〇 〇〇〇〇&termSessionId=TerminalAuth

(2)ご利用URL(2回目以降の接続) 本URLをBookmarkしてご利用ください。 <u>https://OOOOO-ap.cust.mob-connect.net/browser/login?userid=OOOOO&authkey=OOOOO</u>

例のようにURLが2つ記載されている場合は、「(2)ご利用URL(2回目以降の接続)」のURLからアクセスしてください。

または「termSessionId=TerminalAuth」が記載されていないURLからアクセスしてください。

3-4-1. Web利用の場合

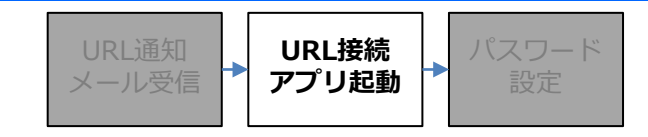

#### ■操作方法

アクセス後、ユーザIDが入力されていることを確認し「OK」ボタンを押下してください。

| 4 | User1 |    |  |
|---|-------|----|--|
|   |       | ОК |  |
|   |       |    |  |

次の画面にて、通知メールの本文で確認した「Entryパスワード」を入力し「LOGIN」ボタンを押下して下さい。

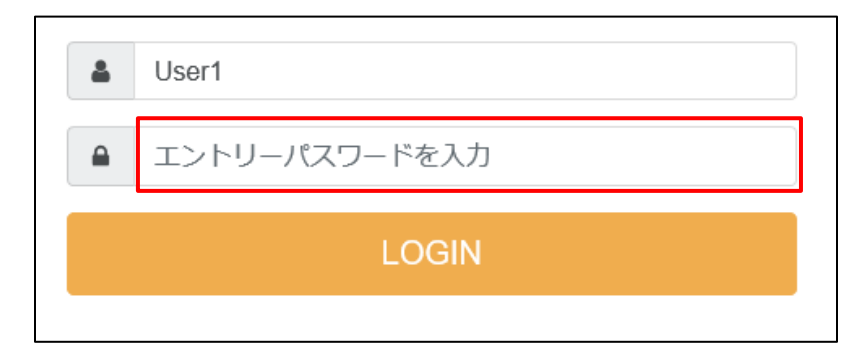

LOGIN後の画面で、ワンタイムパスワードの初期設定を行います。 設定方法は、25ページからの手順をご確認ください。

| Luser1                                   |  |                 |                  |                 |                          |                  |  |  |  |  |
|------------------------------------------|--|-----------------|------------------|-----------------|--------------------------|------------------|--|--|--|--|
| 8 4 9 0<br>7 8 2 6<br>9 2 5 0<br>3 7 5 2 |  | 72<br>311<br>53 | 5<br>4<br>0<br>2 | ■ 3 ▲ 3 → 4 ● 0 | 1 5<br>4 8<br>6 8<br>4 8 | 1<br>7<br>9<br>1 |  |  |  |  |
| OK                                       |  |                 |                  |                 |                          |                  |  |  |  |  |

3-4-2. スマートフォンでアプリ利用の場合

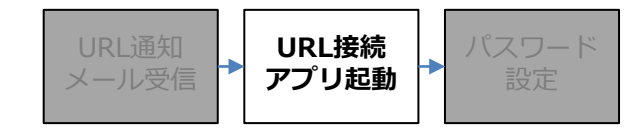

#### ■操作方法

事前に、「Mobile Connect2アプリ」をインストール済みであることを確認してください。 インストール方法は、10ページをご確認ください。

通知メールの本文より「Entryパスワード」を確認し、本文内のURLをタップしてください。 アプリがインストールされている場合、自動的にアプリが起動します。 ※アプリがインストールされていない場合、ブラウザが起動するのみで処理が進みません。

#### 【メール本文例】

モバイルコネクトスマートデバイス(SD)利用開始のご案内です。 Entryパスワードを控えて以下URLにアクセスして下さい。 事前にモバイルコネクト2アプリをインストールの上、以下のURLにアクセスし設定をしてください。 2回目以降の接続はモバイルコネクト2アプリからログインしてください。

■Entryパスワード 00000000

■URL(初回接続時のみ利用) https://○○○○-ap.cust.mobconnect.net/gateway/launch.html?mobileconnect%3A%2F%2Fmobileconnect.com%3Furl% 3Dhttps%253A%252F%252F○○○○-ap.cust.mobconnect.net%2Fgateway%26userid%3D○○○%26authkey%3D○○○ ○%26termSessionId%3DTerminalAuth

3-4-2. スマートフォンでアプリ利用の場合

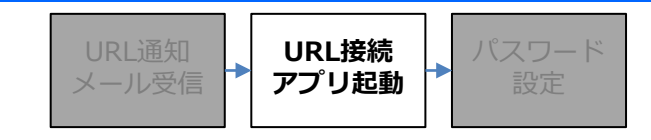

#### ■操作方法

アクセス後、ユーザIDが入力されていることを確認し「OK」ボタンをタップしてください。

| 4 | User1 |    |
|---|-------|----|
|   |       | OK |
|   |       |    |

次の画面にて、通知メールの本文で確認した「Entryパスワード」を入力し「LOGIN」ボタンをタップして ください。

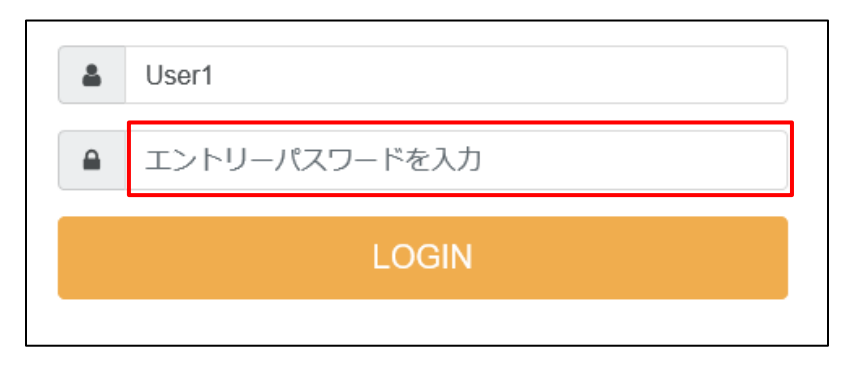

LOGIN後の画面で、ワンタイムパスワードの初期設定を行います。 設定方法は、25ページからの手順をご確認ください。

| User1                    |                      |                       |                  |                  |                  |                  |  |                  |                  |                  |                  |
|--------------------------|----------------------|-----------------------|------------------|------------------|------------------|------------------|--|------------------|------------------|------------------|------------------|
| 8 4<br>7 8<br>9 2<br>3 7 | 90<br>26<br>50<br>52 | ★<br>●<br>●<br>●<br>● | 6<br>9<br>6<br>7 | 7<br>0<br>1<br>5 | 2<br>3<br>1<br>3 | 5<br>4<br>0<br>2 |  | 3<br>3<br>4<br>0 | 1<br>4<br>6<br>4 | 5<br>8<br>8<br>8 | 1<br>7<br>9<br>1 |
| OK                       |                      |                       |                  |                  |                  |                  |  |                  |                  |                  |                  |

3-4-2. スマートフォンでアプリ利用の場合

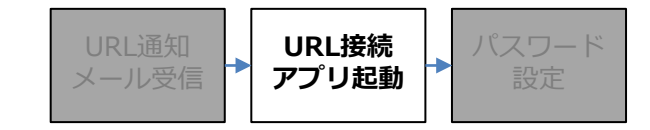

#### ■注意事項

アプリのインストール後、企業管理者様からURLが通知される前にアプリを起動すると、下記のような画面が 表示されます。

手動でユーザIDをご入力いただいてもエラーとなります。

初回は必ず、15ページからの手順の通り、通知されたURLから起動してください。

#### ■エラー画面(Androidの場合)

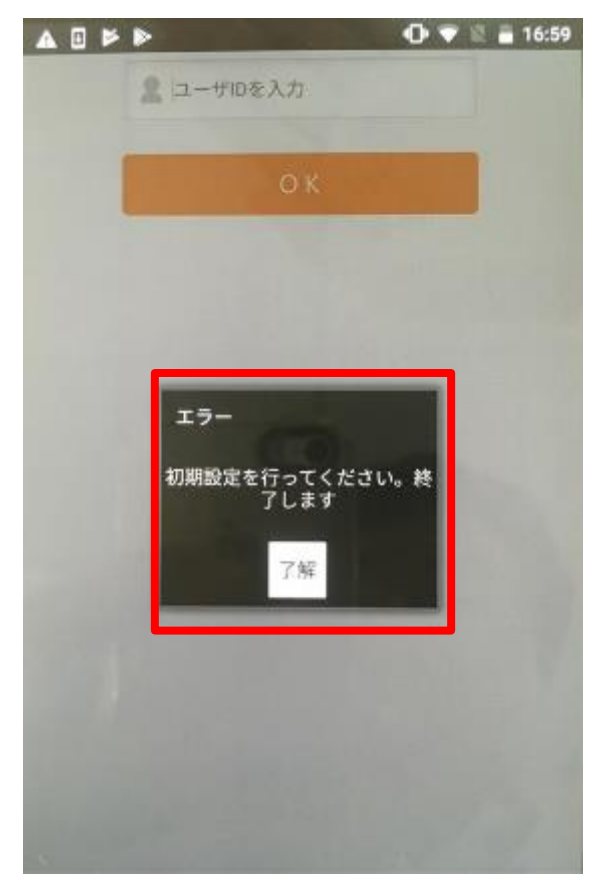

#### ■エラー画面(iPhoneの場合)

| ▲ エーザIDを入力                      | 16:37 🐵 🛊 100%         | aM&U Ҿ |
|---------------------------------|------------------------|--------|
| OK<br>確認<br>収期設定を行ってください。<br>OK |                        | 1      |
| 確認<br>松期設定を行ってください。<br>OK       | ОК                     |        |
| 確認<br>牧期設定を行ってください。<br>OK       |                        |        |
| 被期設定を行ってください。<br>OK             |                        |        |
| 確認<br>初期設定を行ってください。<br>OK       |                        |        |
| ОК                              | <b>確認</b><br>を行ってください。 | 权      |
|                                 | OK                     |        |
|                                 |                        |        |
|                                 |                        |        |
|                                 |                        |        |
|                                 |                        |        |
|                                 |                        |        |

3-4-3. 携帯電話(Docomo/SoftBank)利用の場合

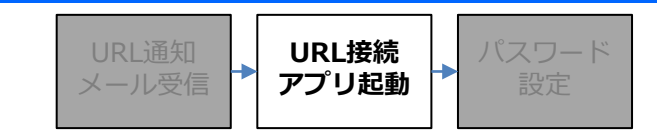

#### ■操作方法

通知メールの本文より「Entryパスワード」を確認し、本文内のURLを押下すると、アプリのインストール サイトへ誘導されます。

docomo(iアプリ)用とSoftBank(S!アプリ)用のURLがございますので、ご利用の端末に合わせて選択し、 アプリのインストールをお願いいたします。

#### 【メール本文例】

モバイルコネクト(ケータイ)の利用開始のご案内です。 Entryパスワードを控えて以下URLにアクセスして下さい。 モバイルコネクト2アプリがインストールされていない場合は、 以下のURLにアクセスしインストールを行ってください。 2回目以降の接続はモバイルコネクト2アプリからログインしてください。

■Entryパスワード 00000000

■ URL(初回接続時のみ利用) NTT docomo端末(iアプリ)の場合 <u>http://fps.mob-connect.net/gateway/mclaunch.do?userid=00000&authkey=00000</u> <u>&termSessionId=TerminalAuth</u>

SoftBank端末(S!アプリ)の場合

http://fps-nttcom.md.ultina.net/gateway/mclaunch.do?userid=00000&authkey=000 00&termSessionId=TerminalAuth

3-4-3. 携帯電話(Docomo/SoftBank)利用の場合

URL通知 〈ール受信 🏲 アプリ起動 パスワード 設定

#### ■アプリインストール手順

ご利用の端末ごとに、次の手順にてアプリをインストールしてください。 ※機種によって端末にアプリをインストールする際の画面構成が異なる場合があります。

#### 【docomoの場合】

docomo用のURLを選択します。

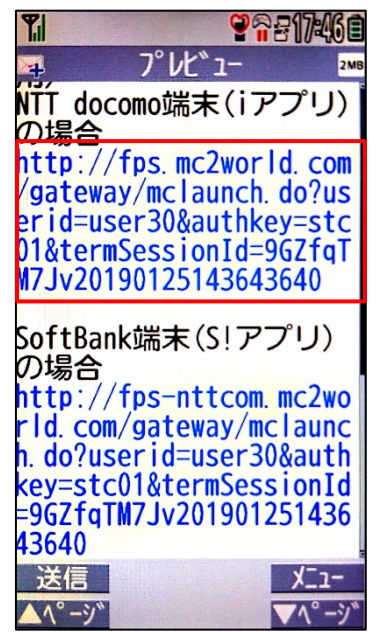

「アプリ起動」を押下します。

| 割¶ <br><mark>http</mark><br>i アプ | )<br>//fps.u<br>リ MC 2 | ₩<br>mc2worl | 14:52<br>d. com |
|----------------------------------|------------------------|--------------|-----------------|
| アプリ                              | ノ起動                    |              |                 |
|                                  |                        |              |                 |
|                                  |                        |              |                 |
| <u> </u>                         | <u>1-</u> 通            | 択            |                 |

#### 【SoftBankの場合】

SoftBank用のURLを選択します。

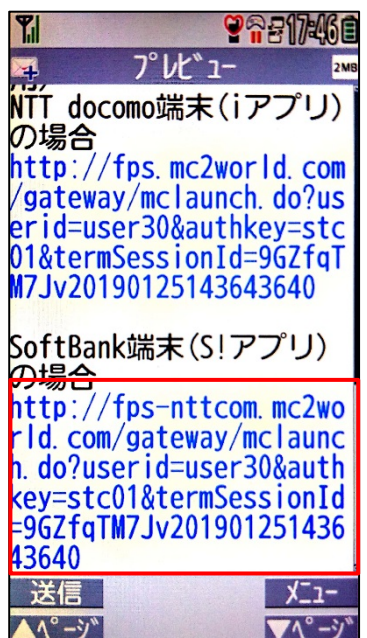

#### 「アプリダウンロード」を押下します。

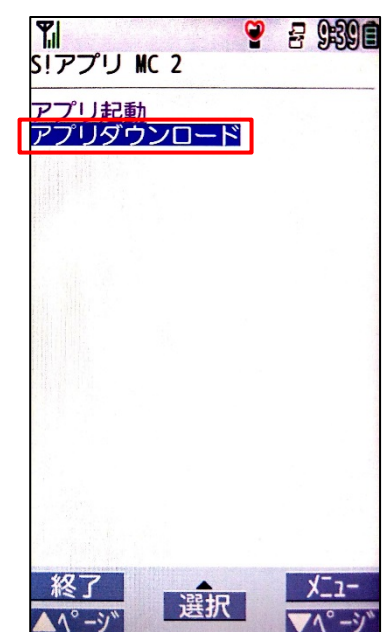

3-4-3. 携帯電話(Docomo/SoftBank)利用の場合

### ■アプリダウンロード手順

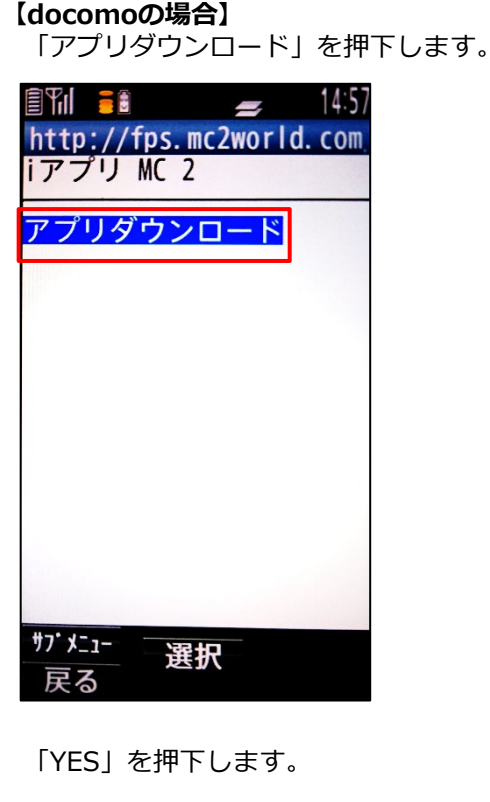

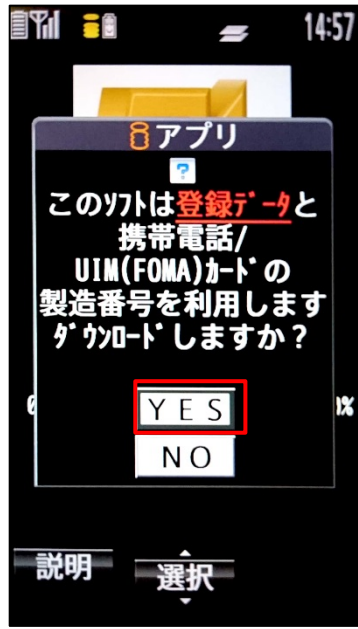

#### URL通知 メール受信 → URL接続 アプリ起動 → パスワード 設定

#### 【SoftBankの場合】

「ダウンロード」ボタンを押下します。

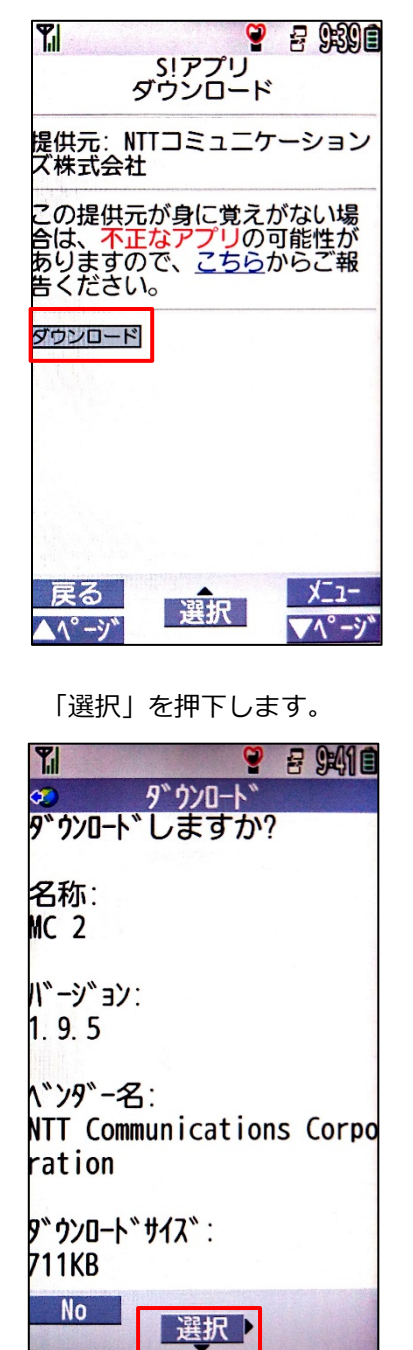

3-4-3. 携帯電話(Docomo/SoftBank)利用の場合

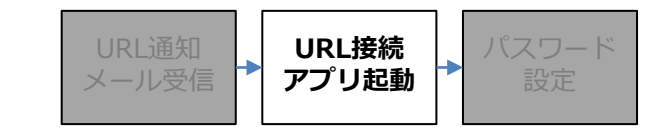

### ■アプリダウンロード手順

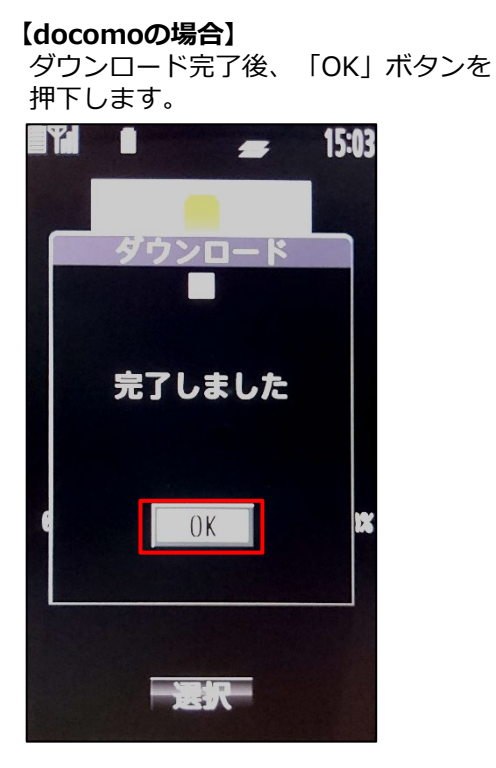

「No」を選択し、一度終了させてください。

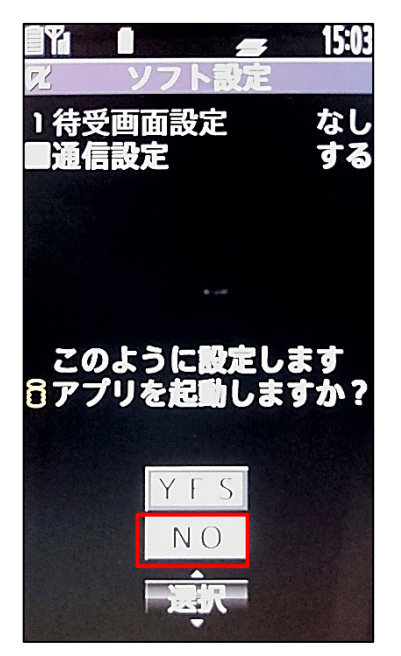

#### 【SoftBankの場合】

アプリの保存先を選択します。

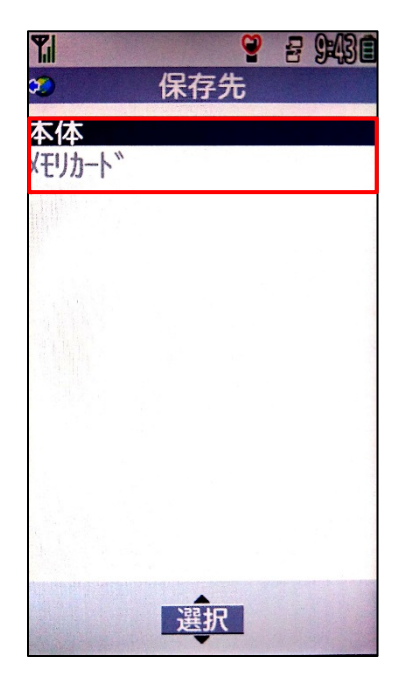

「No」を選択し、一度終了させてください。

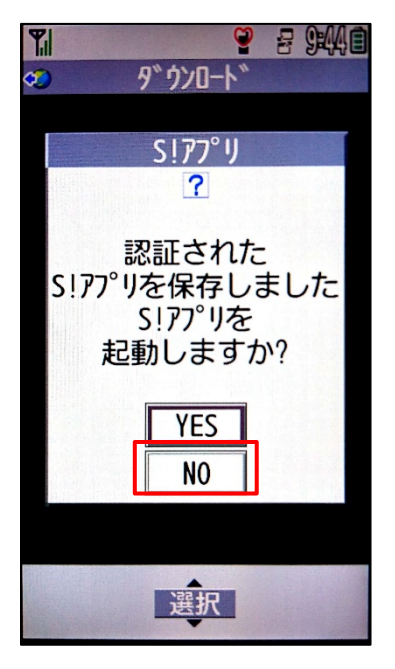

3-4-3. 携帯電話(Docomo/SoftBank)利用の場合

#### ■ダウンロード後の初期設定

アプリのインストール完了後、初期設定を行います。

#### 【docomoの場合】

アプリインストール完了後にもう一度 URLを押下すると、アプリの起動画面が 表示されます。

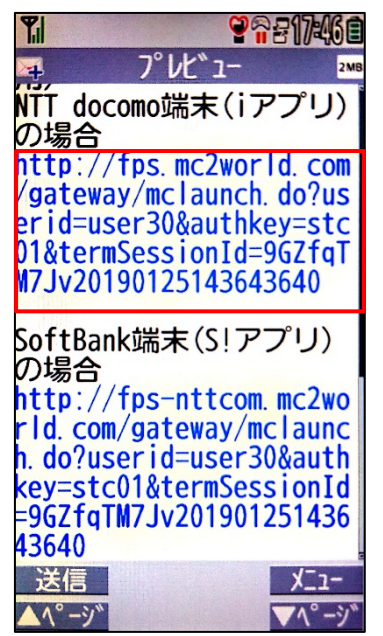

「アプリ起動」を押下します。

| 副制<br>http:<br>i アプ | ፪<br>//fps.m<br>リ MC 2 | <b>≡</b><br>nc2world | 15:05<br>d. com |
|---------------------|------------------------|----------------------|-----------------|
| アプリ                 | 起動                     |                      |                 |
|                     |                        |                      |                 |
|                     |                        |                      |                 |
| サフ・メニュ              |                        | 枳                    |                 |

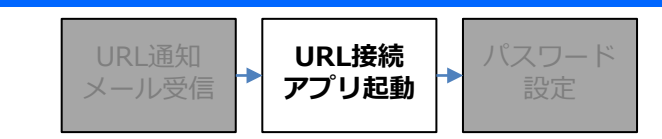

#### 【SoftBankの場合】

アプリインストール完了後にもう一度URLを押下すると、アプリの起動 画面が表示されます。

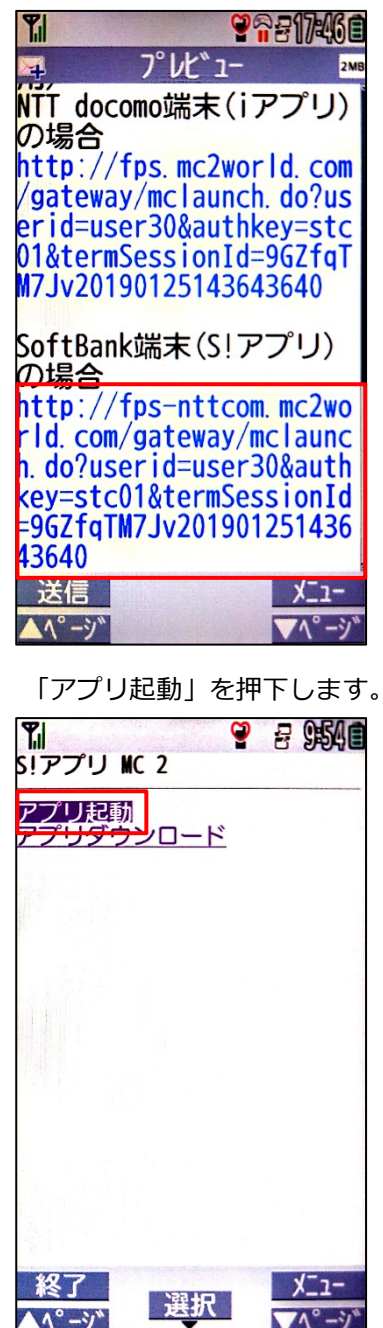

3-4-3. 携帯電話(Docomo/SoftBank)利用の場合

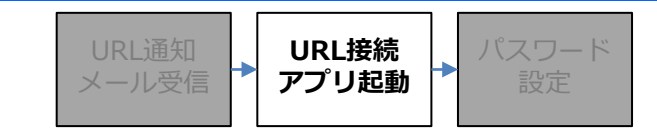

#### ■ダウンロード後の初期設定

#### 【docomoの場合】

「YES」を押下すると、アプリが起動 します。

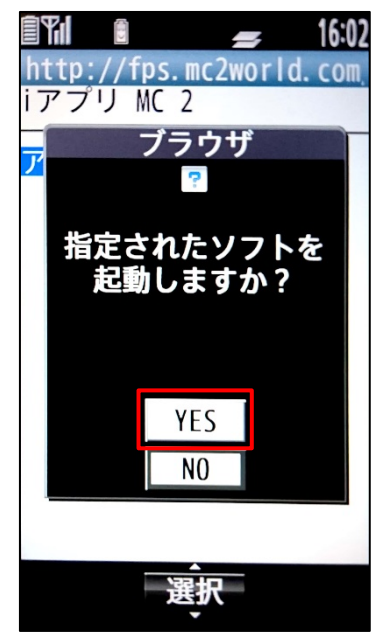

#### 【SoftBankの場合】

「通信を許可する」内容の設定を選択し、 「OK」ボタンを押下すると、アプリが 起動します。

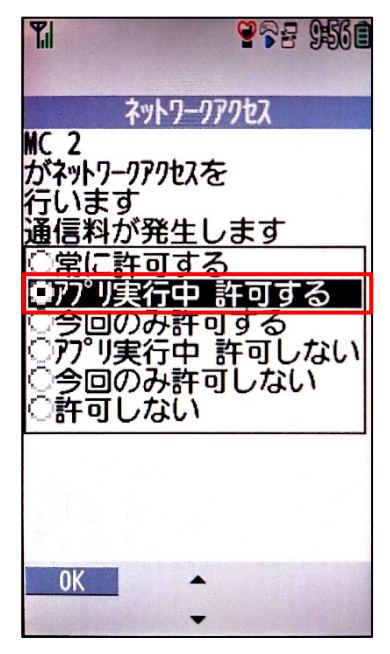

3-4-3. 携帯電話(Docomo/SoftBank)利用の場合

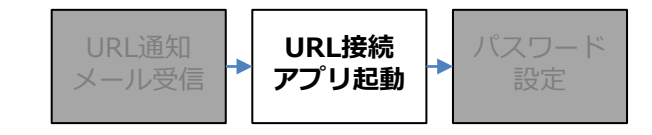

#### ■アプリ起動後(共通の操作)

アプリ起動後、ユーザIDが入力されていることを確認し「OK」ボタンを押下してください。

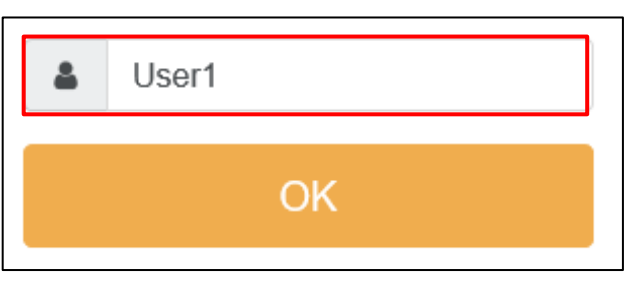

次の画面にて、通知メールの本文で確認した「Entryパスワード」を入力し「LOGIN」ボタンを押下して ください。

| * | User1         |
|---|---------------|
|   | エントリーパスワードを入力 |
|   | LOGIN         |

LOGIN後の画面で、ワンタイムパスワードの初期設定を行います。 設定方法は、25ページからの手順をご確認ください。

| 4                    | User1                                                                                                    |  |  |  |  |  |  |  |
|----------------------|----------------------------------------------------------------------------------------------------|--|--|--|--|--|--|--|
| 84<br>78<br>92<br>37 | 9 0 👾 6 7 2 5 🎩 3 1 5 1<br>2 6 🛧 9 0 3 4 基 3 4 8 7<br>5 0 🔍 6 1 1 0 🚗 4 6 8 9<br>5 2 🔟 7 5 3 2 👋 0 4 8 1 |  |  |  |  |  |  |  |
| ▲ パスワード入力-1          |                                                                                                    |  |  |  |  |  |  |  |
|                      | OK                                                                                                    |  |  |  |  |  |  |  |

3-5. ワンタイムパスワードの設定

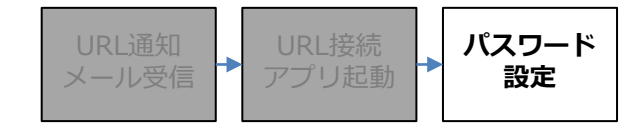

「Entryパスワード」を入力後、ユーザ様自身で、実際に使用するパスワードを設定いただきます。 パスワードに使用する桁数や固定数字の桁数などのルールに関して、企業管理者様により定められております ので、最初に必ずご確認ください。

パスワードの設定パターン・・・26ページ パスワードの設定実行・・・29ページ

| -                                         |                  | Use              | r1               |                  |                  |                  |                  |                  |               |                  |                  |                  |                  |
|-------------------------------------------|------------------|------------------|------------------|------------------|------------------|------------------|------------------|------------------|---------------|------------------|------------------|------------------|------------------|
| 8<br>7<br>9<br>3                          | 4<br>8<br>2<br>7 | 9<br>2<br>5<br>5 | 0<br>6<br>0<br>2 | *<br>*<br>@<br>@ | 6<br>9<br>6<br>7 | 7<br>0<br>1<br>5 | 2<br>3<br>1<br>3 | 5<br>4<br>0<br>2 | •)<br>•)<br>* | 3<br>3<br>4<br>0 | 1<br>4<br>6<br>4 | 5<br>8<br>8<br>8 | 1<br>7<br>9<br>1 |
| <ul> <li>パスワード入力-1</li> <li>OK</li> </ul> |                  |                  |                  |                  |                  |                  |                  |                  |               |                  |                  |                  |                  |

3-5-1. パスワードの設定パターン

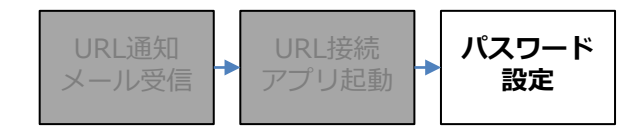

#### ■パスワードの設定について

MCOPオプションのパスワード設定は、4~15桁の中で、以下の①~③の組合せを利用します。 ①位置情報:乱数表のすきな場所の情報 ②固定数字:乱数表とは関係なく、管理者によって決められた桁数以下を固定とする数字情報 ③繰り返し:乱数表の中で同じ位置を利用した情報

①~③の組合せで、以下のように設定パターンが分かれます。 企業管理者様へパスワードの設定ルールをご確認いただき、ユーザ様にて設定してください。

|                 | パターン1       | パターン2               | パターン3               | パターン4       | パターン5       | パターン6               | パターン7                             |
|-----------------|-------------|---------------------|---------------------|-------------|-------------|---------------------|-----------------------------------|
| パスワード設定<br>パターン | ①位置情報<br>のみ | ①位置情報<br>+<br>②固定数字 | ①位置情報<br>+<br>③繰り返し | ②固定数字<br>のみ | ③繰り返し<br>のみ | ②固定数字<br>+<br>③繰り返し | ①位置情報<br>+<br>②固定数字<br>+<br>③繰り返し |
| ①位置情報           | 0           | 0                   | 0                   |             |             |                     | 0                                 |
| ②固定数字           |             | 0                   |                     | 0           |             | 0                   | 0                                 |
| ③繰り返し           |             |                     | 0                   |             | 0           | 0                   | 0                                 |

3-5-1. パスワードの設定パターン

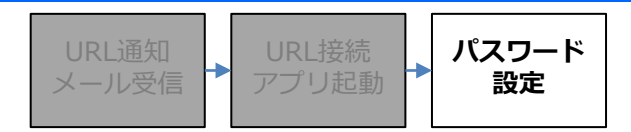

#### ■パスワードの設定について

27ページでは、①位置情報、②固定数字、③繰り返し についての詳細を記載します。

#### ①位置情報

乱数表内の好きな位置をパスワードとして設定します。 必要な桁数分の位置を決めて、設定してください。

#### ②固定数字

赤字で枠あり:固定数字 黒字:位置情報

乱数表とは関係なく、企業管理者様により決められた桁数以下で 任意の数字を固定して設定します。 固定した数字は、パスワード内の好きな位置に設定できます。 次の例は、4桁を固定、1234を固定数字とした場合です。

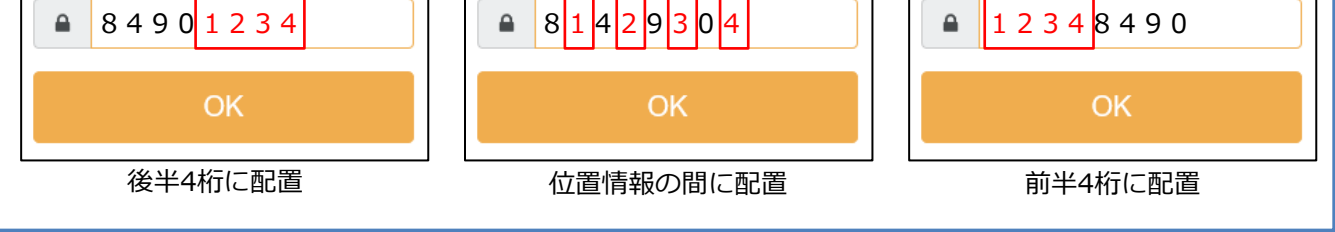

#### ③繰り返し

#### 赤字でひし形あり:繰り返し 黒字:位置情報

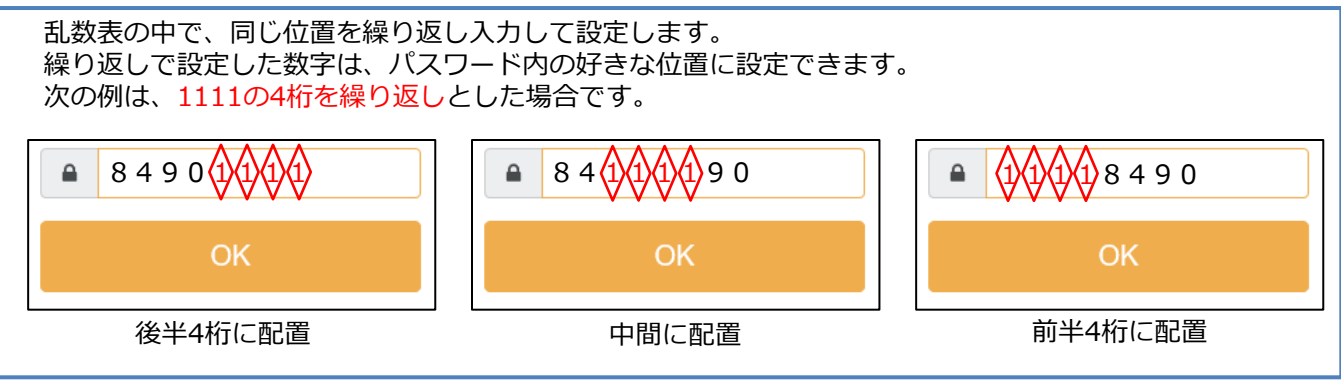

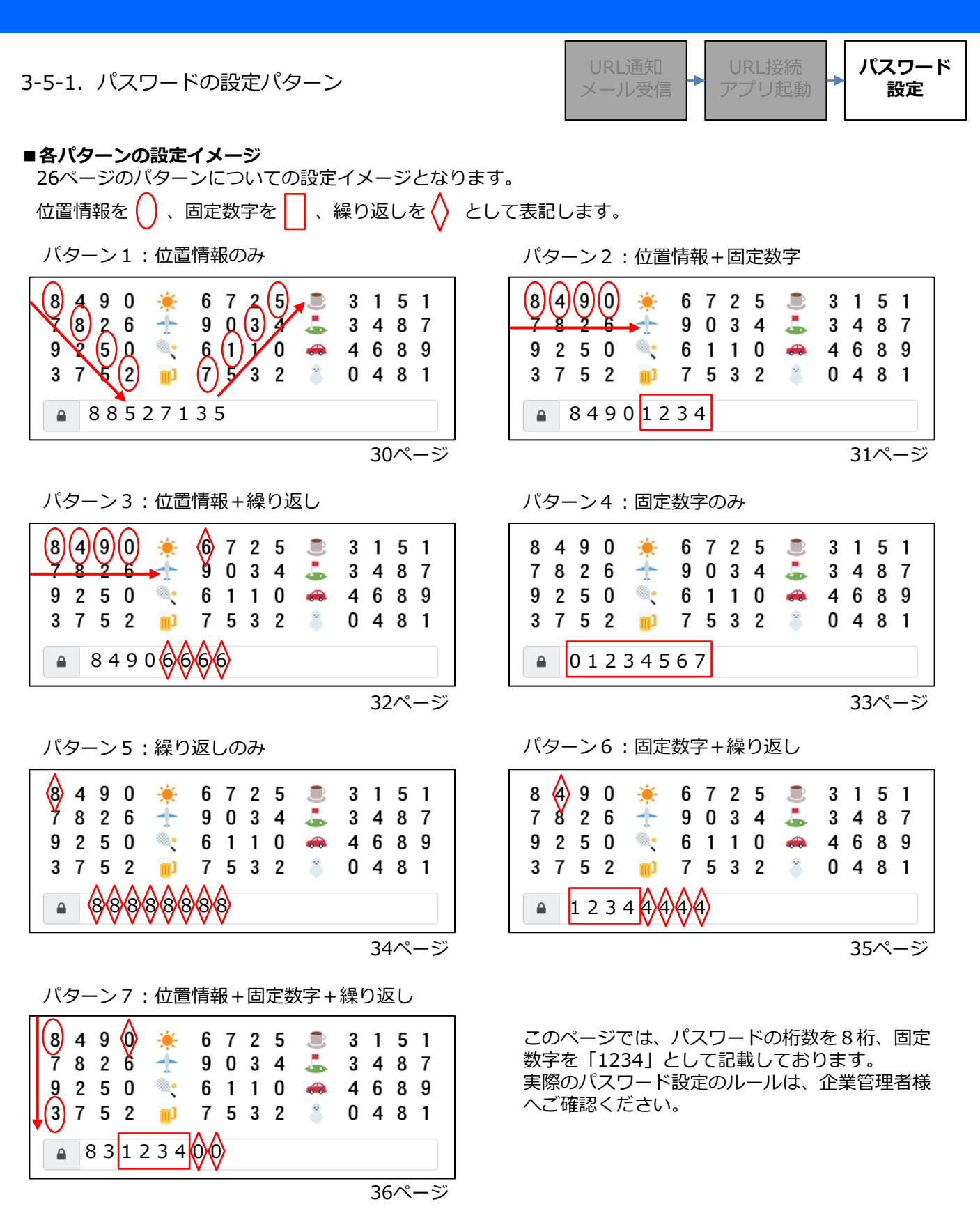

3-5-2. パスワードの設定実行

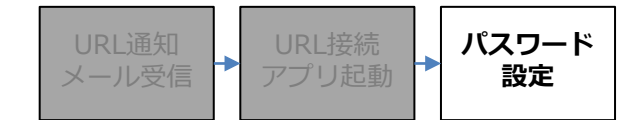

実際にパスワードを設定する手順について、各パターンごとに記載します。

共通の手順は次の通りです。

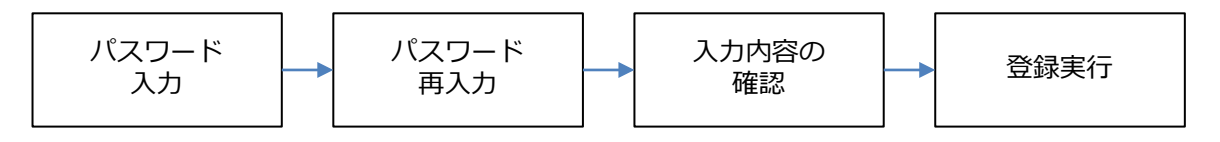

次のページから、各パターンごとのパスワード設定手順を記載します。 各例では、パスワードの桁数を8桁として記載しております。

3-5-2-1. パターン1:位置情報のみ

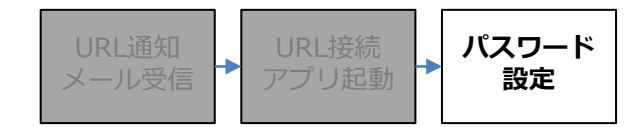

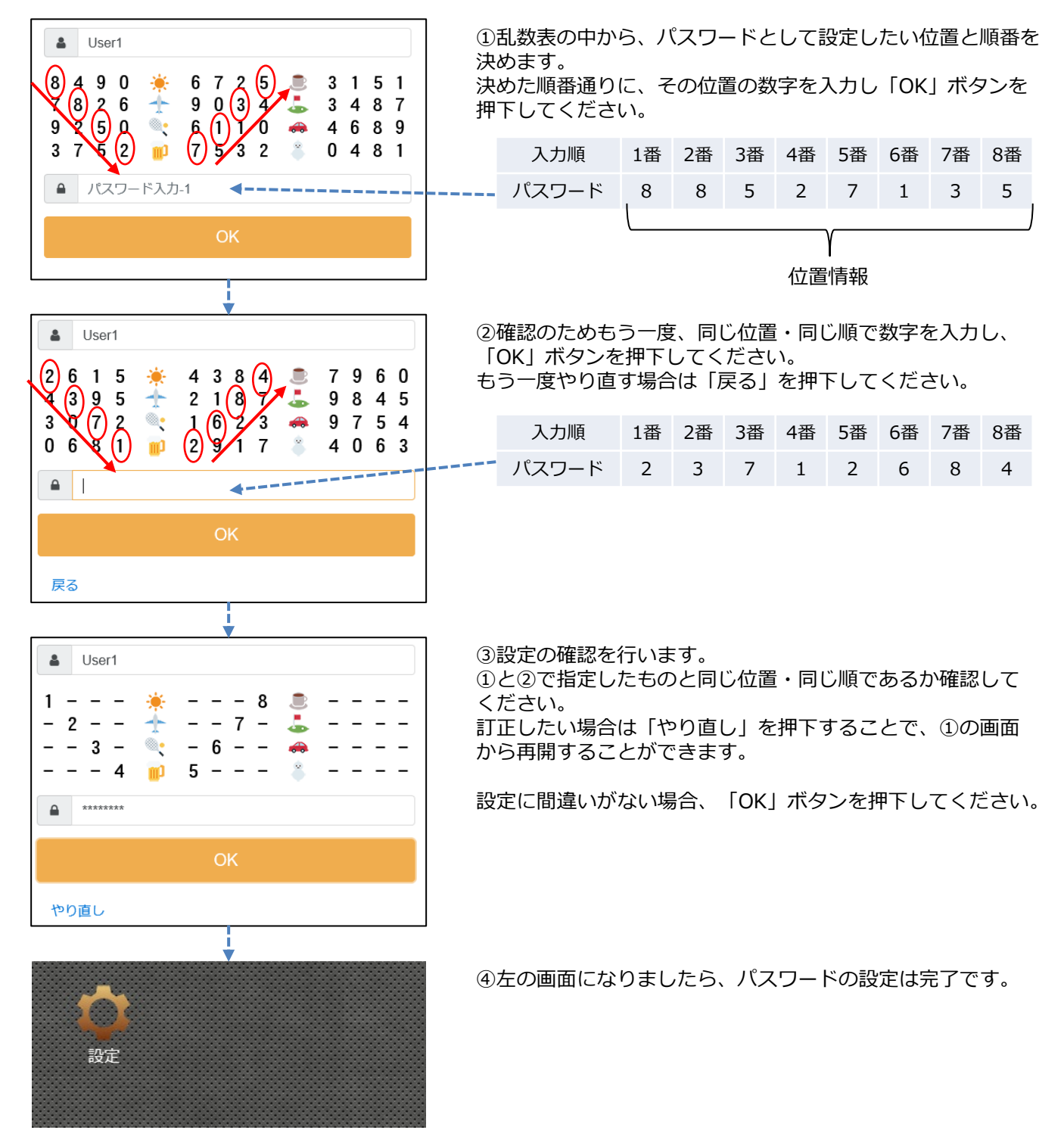

3-5-2-2. パターン2:位置情報+固定数字

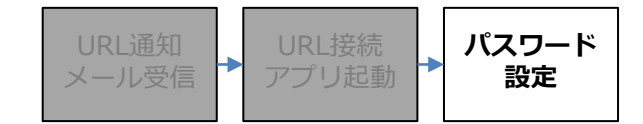

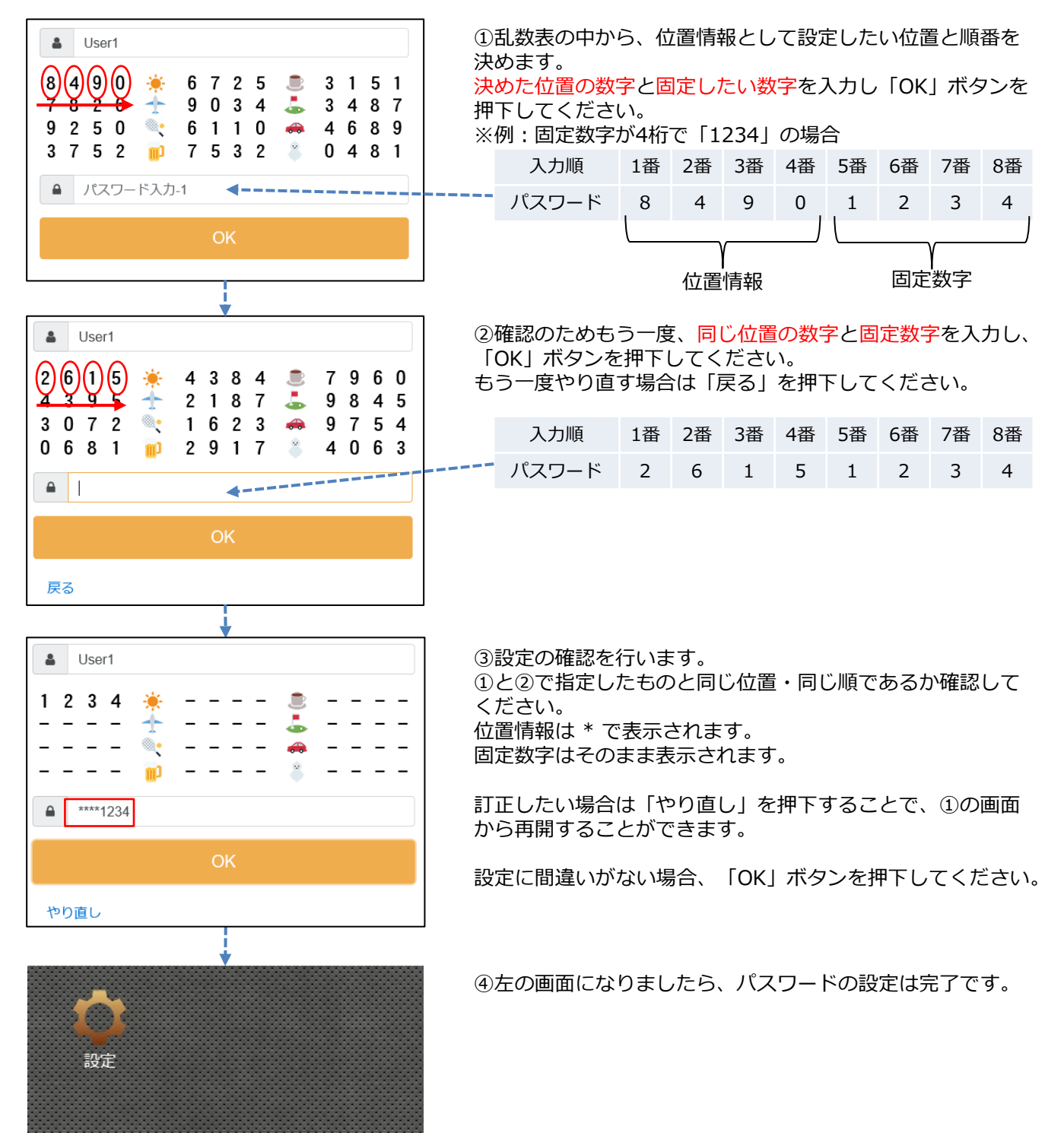

3-5-2-3. パターン3:位置情報+繰り返し

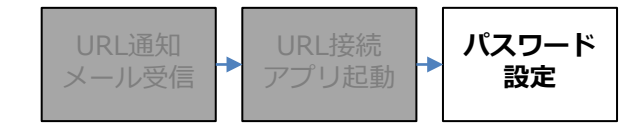

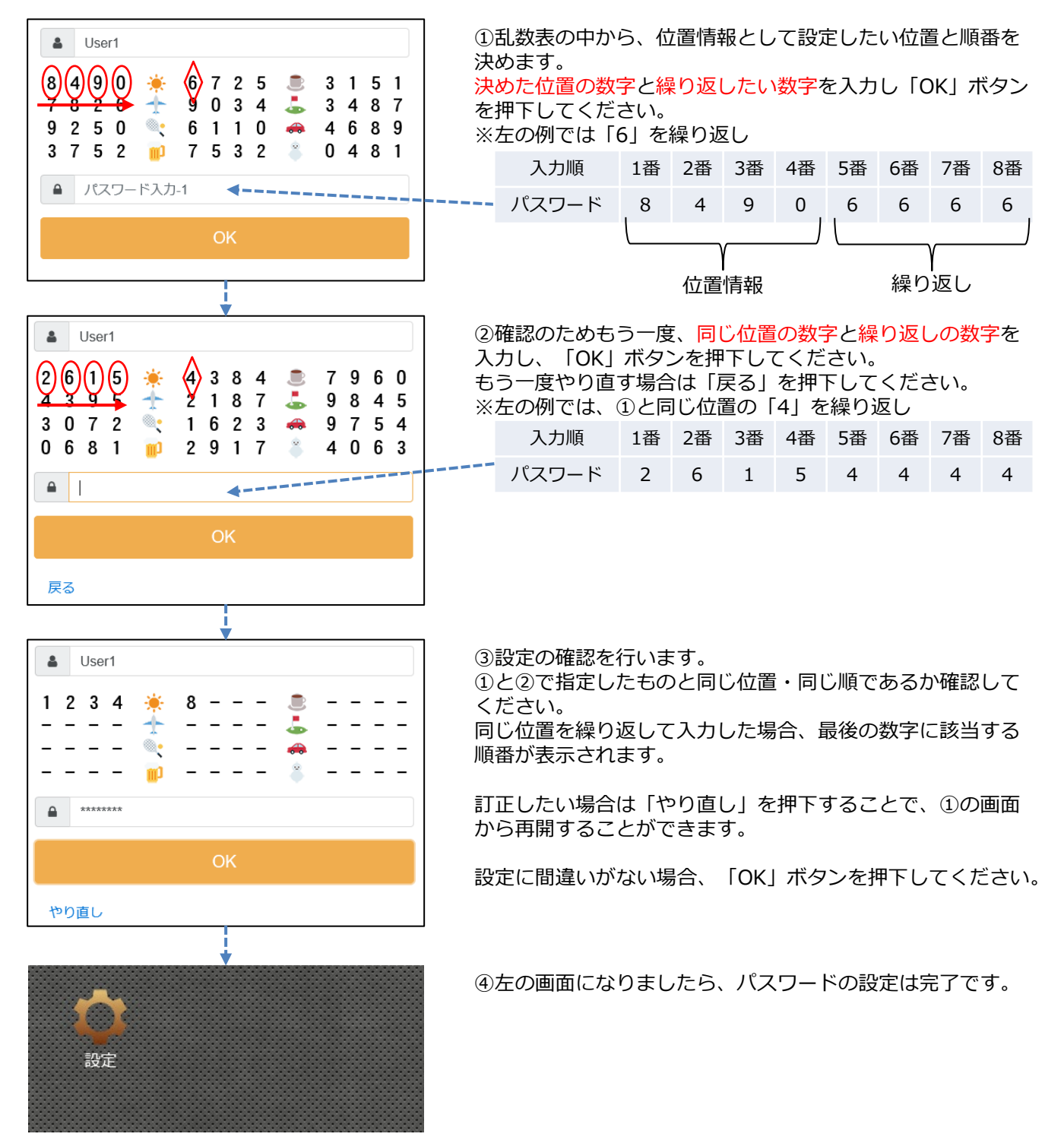

3-5-2-4. パターン4:固定数字のみ

| URL通知 | URL接続 | ♪ パスワード |
|-------|-------|---------|
| メール受信 | アプリ起動 | 設定      |

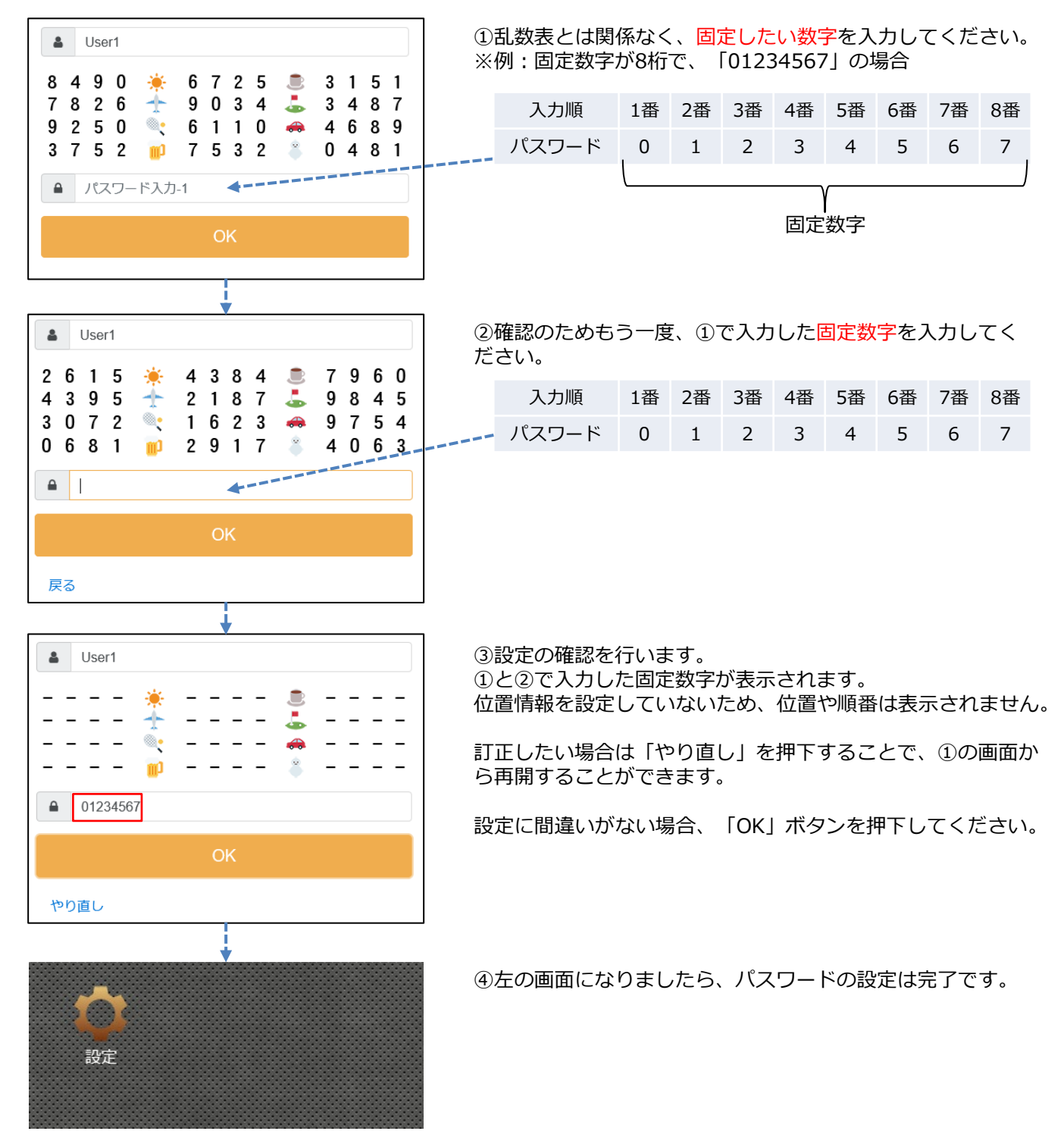

3-5-2-5. パターン5:繰り返しのみ

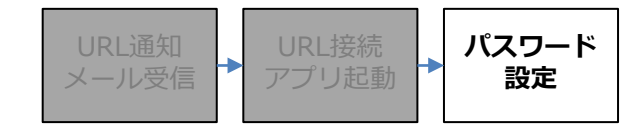

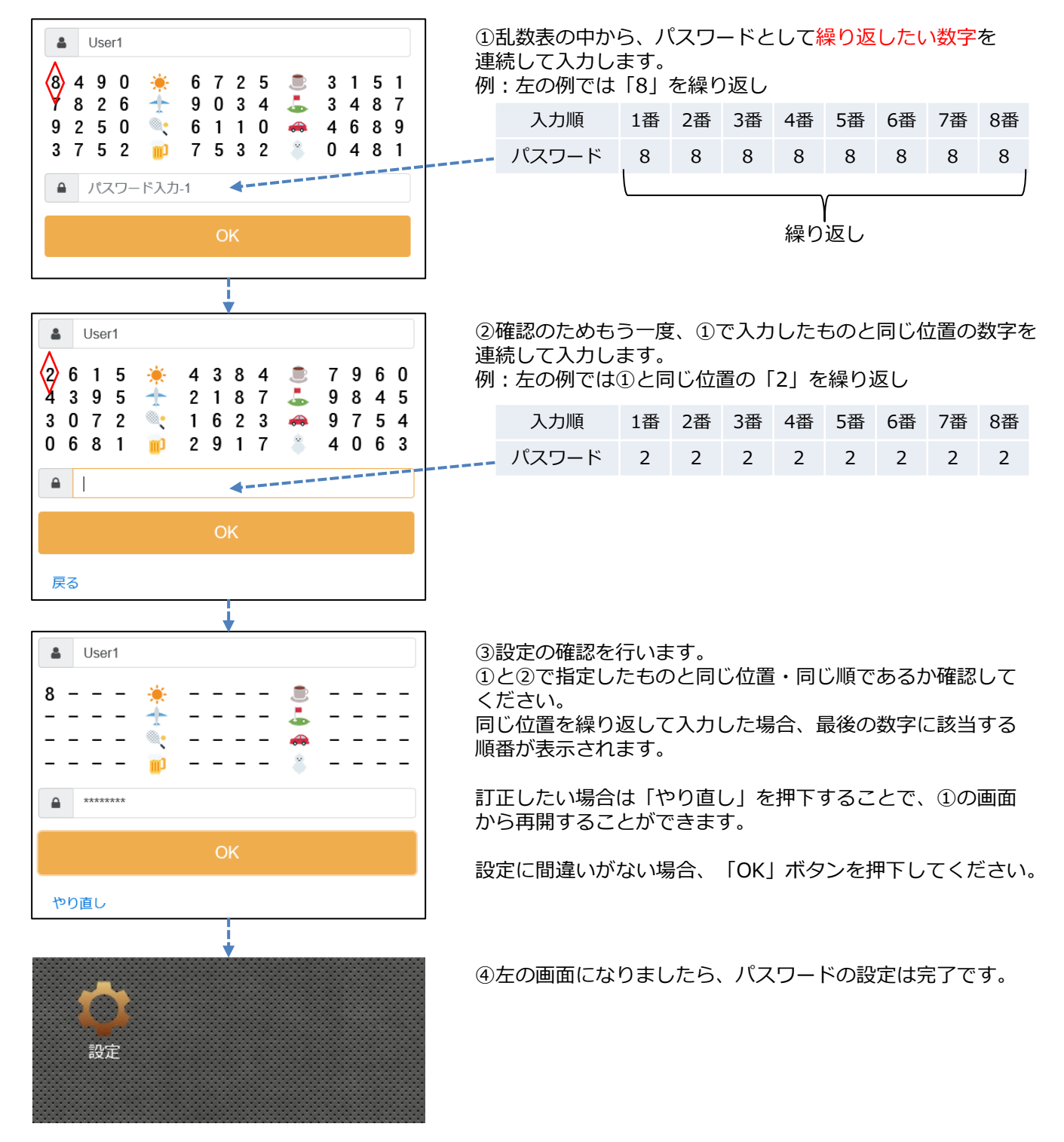

3-5-2-6. パターン6:固定数字+繰り返し

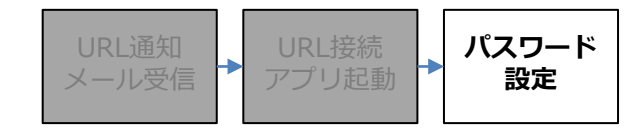

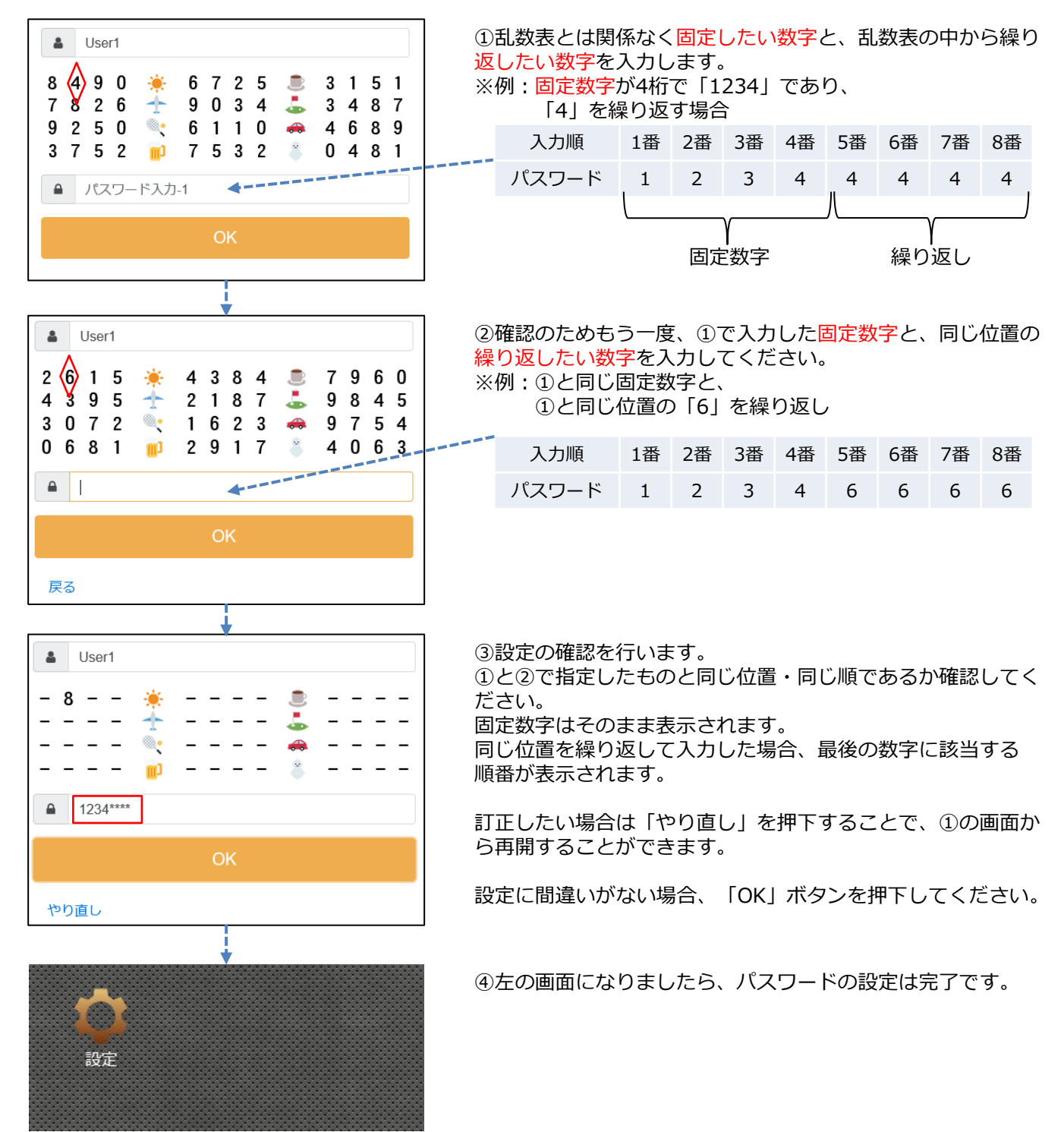

3-5-2-7. パターン7:位置情報+固定数字+繰り返し

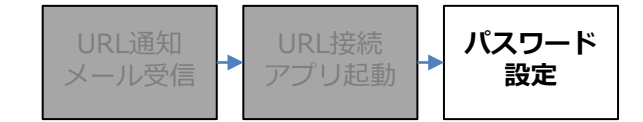

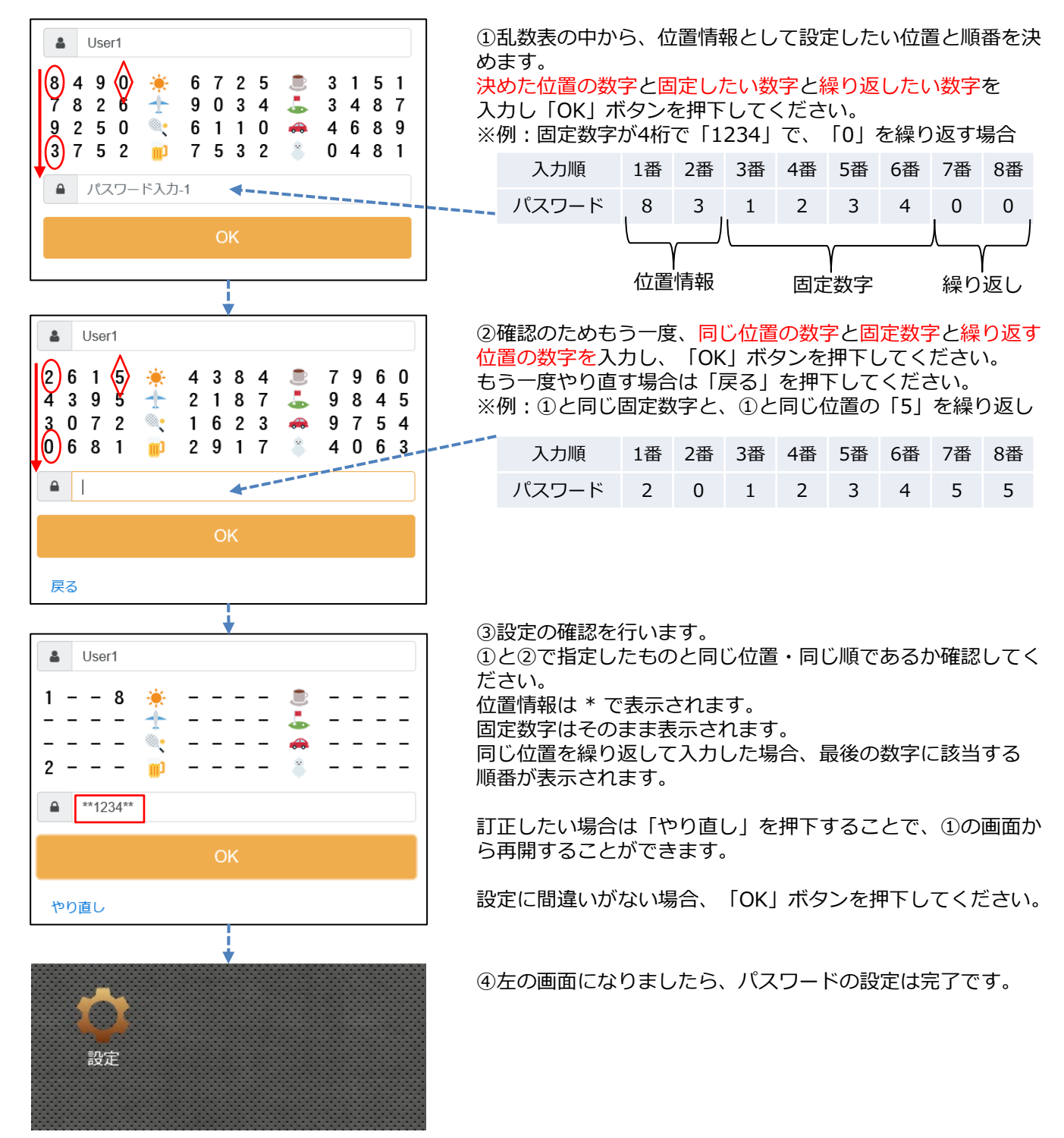

3-5-3. パスワード設定時のエラー

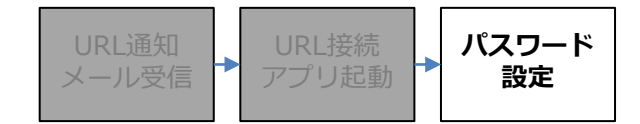

パスワードの設定時、次のようのエラーが表示されることがあります。

#### 【エラーの例】

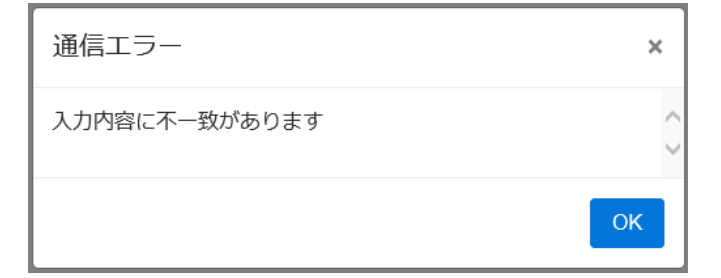

1回目と2回目で入力した内容に不一致がある場合、 このエラーが表示されます。

「OK」ボタンを押下後、1回目の入力からやり直してください。

| 通信エラー             | ×                 |
|-------------------|-------------------|
| パスワードの桁数が不足しています。 | $\langle \rangle$ |
|                   | ОК                |

設定したパスワードの桁数が不足しています。 企業管理者様へ、パスワードの設定ルールについて 確認してください。

3-6. ワンタイムパスワード確認

| URL通知<br>メール受信 | URL接続<br>アプリ起動 | ♪<br>パスワード<br>設定 |
|----------------|----------------|------------------|
|----------------|----------------|------------------|

パスワードの設定後、ご利用形態に応じてワンタイムパスワードを取得してください。

Web利用の場合・・・ 企業管理者様より通知されたURLへアクセスしてください。 スマートフォンでアプリ利用の場合・・・パスワードの設定を行った端末で、アプリを起動してください。 携帯電話(Docomo/SoftBank)利用の場合・・・パスワードの設定を行った端末で、アプリを起動してください。

| *                        | U                        | ser              | 1                |              |    |                  |                  |                  |                  |                  |   |                  |                  |                  |
|--------------------------|--------------------------|------------------|------------------|--------------|----|------------------|------------------|------------------|------------------|------------------|---|------------------|------------------|------------------|
| 0 (<br>1 5<br>2 5<br>4 ( | 0 8<br>9 ;<br>5 (<br>0 8 | 3<br>3<br>)<br>3 | 8<br>7<br>5<br>5 | *<br>+<br>@( |    | 9<br>6<br>5<br>7 | 3<br>6<br>2<br>2 | 2<br>6<br>9<br>8 | 1<br>5<br>0<br>7 | 8<br>5<br>1<br>2 | 5 | 3<br>6<br>2<br>9 | 1<br>2<br>3<br>4 | 4<br>4<br>1<br>2 |
|                          |                          |                  |                  |              |    | l                | -0(              | GIN              |                  |                  |   |                  |                  |                  |
| パ                        | スワ・                      | _                | ドを               | 忘れた          | ミ方 | はこ               | 15               | 5                |                  |                  |   |                  |                  |                  |

新しい乱数表が表示されるため、25~37ページで設定したパスワードを入力してください。

「LOGIN」ボタンを押下すると、パスワードが正しければ「設定」が表示されます。

※Arcstar Universal Oneモバイル接続時は、ワンタイムパスワード取得画面では「LOGIN」する必要は ございません。

表示された乱数表をもとに、 Arcstar Universal Oneモバイルの接続画面にてパスワードを入力してください。

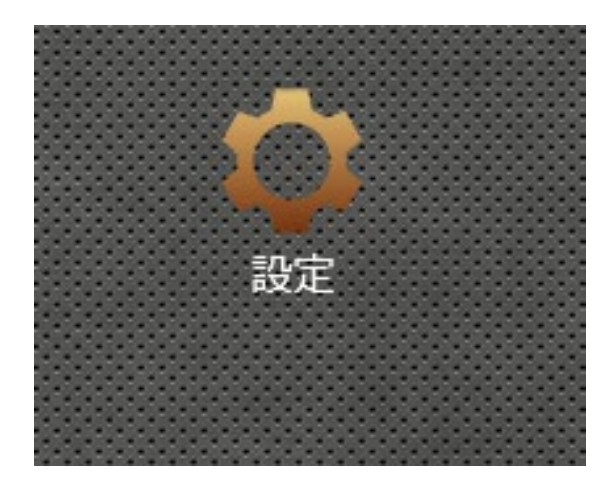

- 4-1. パスワードを変更したい
- 4-2. パスワードを忘れてしまった場合
- 4-3. パスワードが表示されない、利用できない
- 4-4. パスワードを取得する端末を変更したい
- 4-5. パスワードの有効期限切れ

4-1. パスワードを変更したい

パスワードを変更したい場合、ユーザ様側の操作で変更することができます。

#### ■設定手順

ワンタイムパスワード取得画面にてパスワードを入力し「LOGIN」ボタンを押下してください。

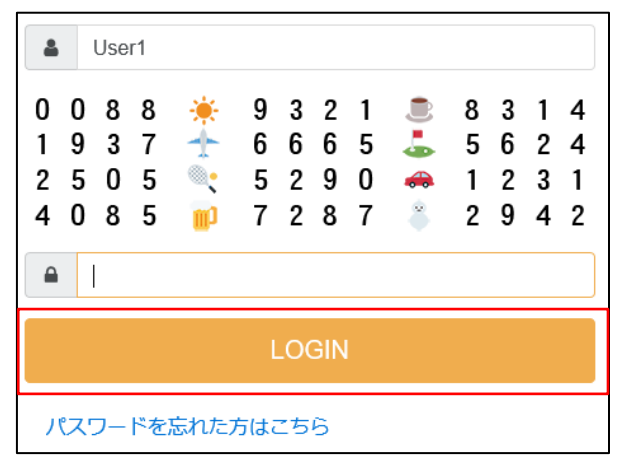

画面が切り替わり後、「設定」を選択してください。

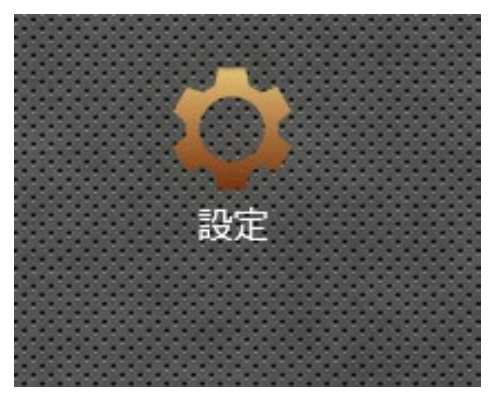

「パスワード変更」を選択すると、パスワード設定の画面に変わります。 25ページからの内容をもとに、再設定してください。

| 設定      | ×     |
|---------|-------|
| サービス設定  | ^     |
| パスワード変更 |       |
| アプリ動作設定 |       |
|         | キャンセル |

#### 4-2. パスワードを忘れてしまった場合

パスワードを忘れてしまった場合、企業管理者様へ連絡しパスワードを初期化していただくか、ユーザ様にて パスワードの初期化をすることができます。

#### ■操作手順

ワンタイムパスワードの取得画面下部より、「パスワードを忘れた方はこちら」を選択してください。

| LUser1                                   |                                                                                                    |                                  |           |                          |                  |
|------------------------------------------|----------------------------------------------------------------------------------------------------|----------------------------------|-----------|--------------------------|------------------|
| 0 0 8 8<br>1 9 3 7<br>2 5 0 5<br>4 0 8 5 | <ul> <li>♀</li> <li>9</li> <li>↑</li> <li>6</li> <li></li> <li></li> <l< th=""><td>3 2 1<br/>6 6 5<br/>2 9 0<br/>2 8 7</td><td>8 5 4 1 2</td><td>3 1<br/>6 2<br/>2 3<br/>9 4</td><td>4<br/>4<br/>1<br/>2</td></l<></ul> | 3 2 1<br>6 6 5<br>2 9 0<br>2 8 7 | 8 5 4 1 2 | 3 1<br>6 2<br>2 3<br>9 4 | 4<br>4<br>1<br>2 |
|                                          | L                                                                                                    | OGIN                             |           |                          |                  |
| パスワードを                                   | 忘れた方はこ                                                                                                    | ちら                               |           |                          |                  |

初めに企業管理者様より通知メールを受信したメールアドレスを入力し「OK」ボタンを押下してください。 自動的にパスワードが初期化され、メールにてEntryパスワードが通知されます。

| • | User1      |
|---|------------|
| Ð | メールアドレスを入力 |
|   | ОК         |

通知されたEntryパスワードを入力し、25ページからの内容をもとにパスワードを再設定してください。

| User1         |
|---------------|
| エントリーパスワードを入力 |
| LOGIN         |
|               |

4-2. パスワードを忘れてしまった場合

#### ■エラーが起きた場合

メールアドレスの入力時、次のような画面が出る場合があります。

企業管理者様へ連絡し、登録されているメールアドレスを確認するか、新しくメールアドレスを登録して ください。

| 通信エラー            | ×   |
|------------------|-----|
| メールアドレスがみつかりません。 | < > |
|                  | ОК  |

#### 4-3. パスワードが表示されない、利用できない

ユーザIDを入力し「OK」ボタンを押下後、次のようなメッセージが表示されると、ワンタイムパスワードを 取得できません。

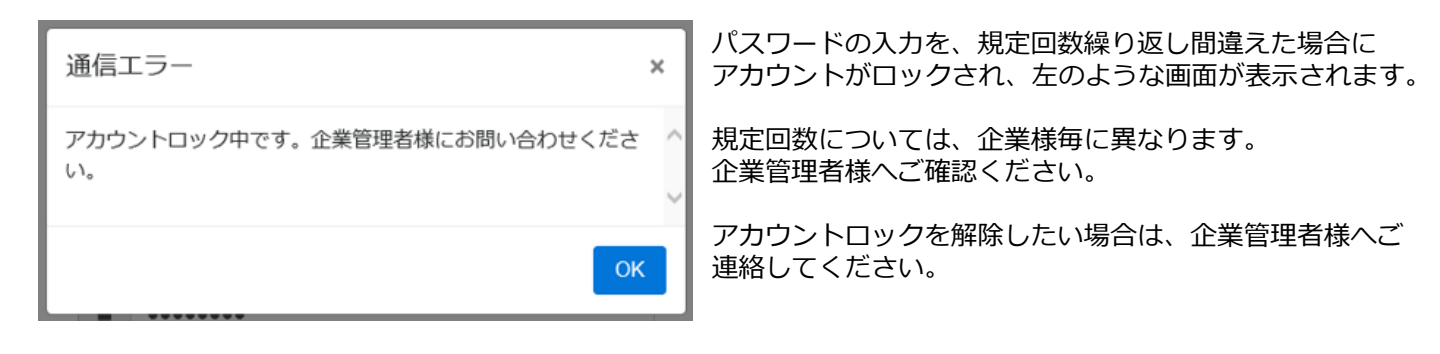

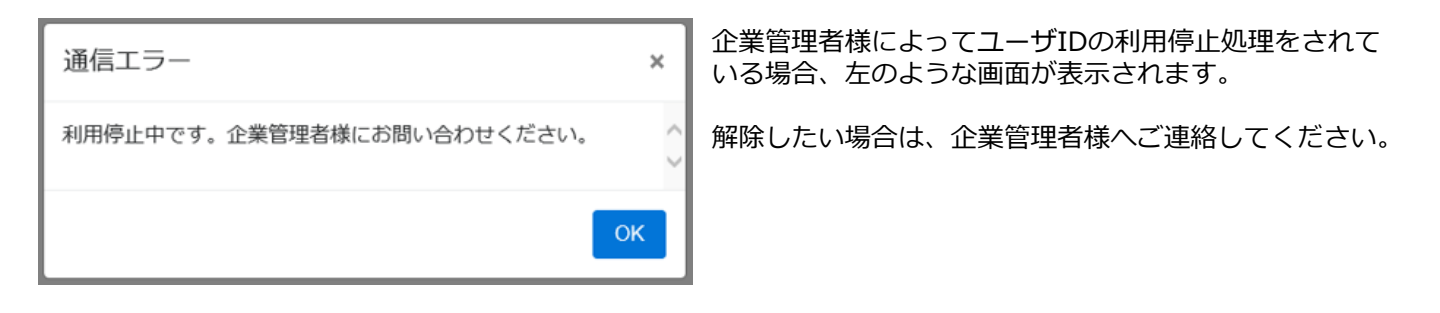

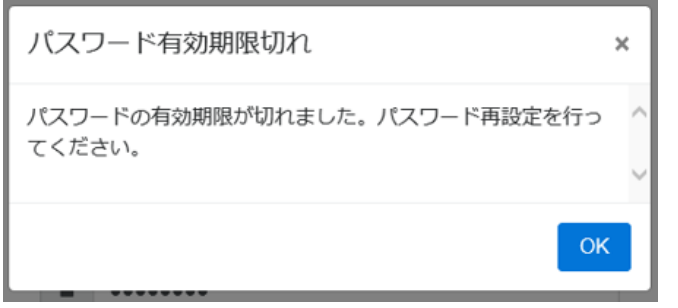

パスワードの有効期限が切れた場合、左のような画面が 表示されます。

45ページの手順にてパスワードを再設定してください。

4-4. パスワードを取得する端末を追加/変更したい

ワンタイムパスワードを取得する端末を追加したい、または、別のものに変更したい場合について記載します。

追加/変更の手順は次の通りです。

#### ■対応手順

①事前準備

対応を行う前に、ご利用になりたい端末のご利用形態に応じて、事前準備を行ってください。 ご利用形態、および事前準備については、 9ページをご覧ください。

②企業管理者様へ連絡

企業管理者様へ、パスワードを取得する端末を追加、または変更したい旨をご連絡してください。 その際、新たにご利用になりたい端末のご利用形態と、その端末で確認できるメールアドレスを必ずお伝え ください。

③URL通知メール受信

企業管理者様側での操作が終わり次第、新たなURLが記載されたメールが届きます。 12ページからの内容を確認し、新たに使用したい端末でURLへ接続、またはアプリの起動をしてください。

④URL接続、アプリ起動後

利用端末の追加時は「Entryパスワード」は不要ですので、 メール本文には記載されておりません。 ユーザIDを確認後に「OK」ボタンを押下すると、すぐに

パスワード取得画面が表示されます。

新しい端末での初回接続、初回アプリ起動時は、必ず 画面下部の「LOGIN」ボタンよりログインしてください。 「設定」が表示されると、利用端末の登録が完了します。

※これまで利用していたパスワードをそのままご利用 いただけます。

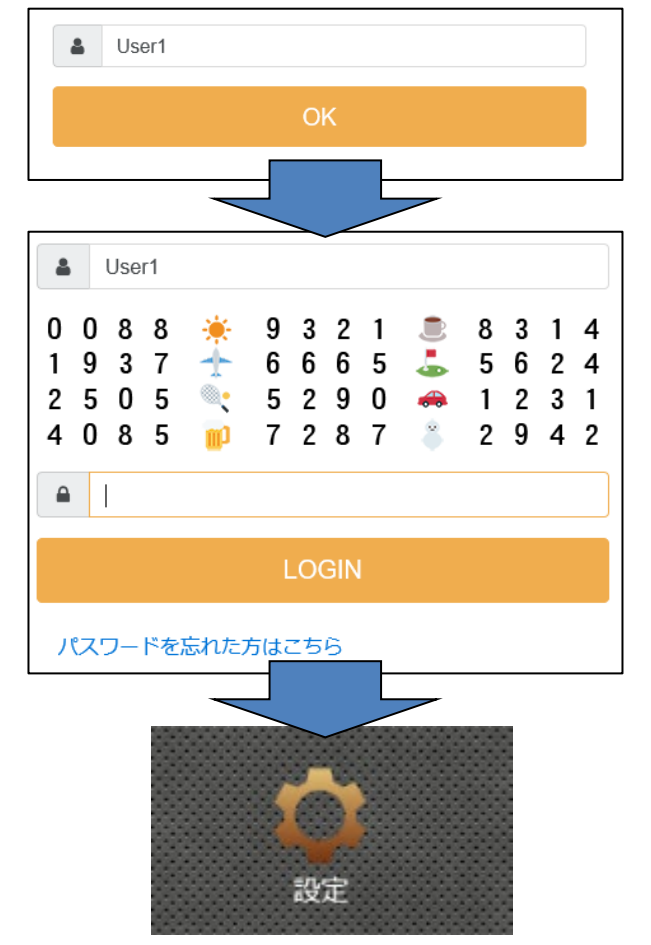

4-5. パスワードの有効期限切れ

パスワード有効期限切れのポップアップが表示された場合、およびモバイルコネクト接続画面で パスワード入力後にエラー "Connection Error Cause 29" が出た場合 以下の手順でパスワードを再設定してください。

| Connection Manager      | _ × _                                         |
|-------------------------|-----------------------------------------------|
|                         | UX302NC-R LTE USB DATA ADAPTOR<br>日本語 1 英語 略了 |
|                         |                                               |
|                         |                                               |
| SIM                     | 推改                                            |
|                         |                                               |
| Connection Error: Cause | Connection Error Cause 29                     |
|                         |                                               |
| III 8G DOCOMO(44818)    |                                               |

変更の手順は次の通りです。

#### ■対応手順

①URL接続、アプリ起動
 ユーザIDを確認後に「OK」ボタンを押します。

②パスワード有効期限切れのポップアップ表示 「OK」ボタンを押します。

③ワンタイムパスワード設定画面 新パスワード設定する画面に遷移するので、乱数表をもとに 新しいパスワードを設定します。 パスワード設定の詳細については、25~38ページを参照ください。

| 2                  |                  | Use                     | r1                           |                                                                    |                  |                  |                       |                  |     |                  |                  |                        |                  |
|--------------------|------------------|-------------------------|------------------------------|--------------------------------------------------------------------|------------------|------------------|-----------------------|------------------|-----|------------------|------------------|------------------------|------------------|
|                    |                  |                         |                              |                                                                    |                  | O                | K                     |                  |     |                  |                  |                        |                  |
|                    |                  |                         |                              | _                                                                  |                  |                  |                       |                  |     | -                |                  |                        |                  |
| バ                  | ス                | 7-                      | ド有                           | 前効期                                                                | 限切               | n                | _                     |                  |     |                  |                  |                        | ×                |
| 10                 | スワ               | - 15                    | の有法                          | 効期限                                                                | が切れ              | まし               | た。                    | パス               | マード | 再設               | 定を               | 行っ                     | ~                |
| τ                  | くだ               | さい                      | •                            |                                                                    |                  |                  |                       |                  |     |                  |                  |                        | ~                |
|                    |                  |                         |                              |                                                                    |                  |                  |                       |                  |     |                  |                  |                        |                  |
|                    |                  |                         |                              |                                                                    |                  |                  |                       |                  |     |                  | 1                | Oł                     | <                |
|                    |                  |                         |                              |                                                                    |                  | _                |                       |                  |     | -                | 1                | Oł                     | C                |
| •                  |                  | Use                     | r1                           |                                                                    |                  | _                |                       |                  | _   | -                |                  | Oł                     |                  |
| <b>a</b><br>8      | 4                | Use<br>9                | r1<br>0                      | *                                                                  | 6                | 7                | 2                     | 5                |     | 3                | 1                | 0ł                     | 1                |
| <b>8</b><br>7<br>9 | 4<br>8<br>2      | Use<br>9<br>2<br>5      | r1<br>0<br>6<br>0            | *                                                                  | 6<br>9<br>6      | 7<br>0<br>1      | 2<br>3<br>1           | 5<br>4<br>0      |     | 334              | 1<br>4<br>6      | 0)<br>5<br>8<br>8      | <<br>1<br>7<br>9 |
| 8<br>7<br>9<br>3   | 4<br>8<br>2<br>7 | Use<br>9<br>2<br>5<br>5 | r1<br>0<br>6<br>0<br>2       | *                                                                  | 6<br>9<br>6<br>7 | 7<br>0<br>1<br>5 | 2<br>3<br>1<br>3      | 5<br>4<br>0<br>2 |     | 3<br>3<br>4<br>0 | 1<br>4<br>6<br>4 | 0)<br>5<br>8<br>8<br>8 | 1<br>7<br>9<br>1 |
| 8<br>7<br>9<br>3   | 4<br>8<br>2<br>7 | Use<br>9<br>2<br>5<br>5 | r1<br>0<br>6<br>0<br>2<br>ワー | *<br>1<br>1<br>ドスナ                                                 | 6<br>9<br>6<br>7 | 7<br>0<br>1<br>5 | 2<br>3<br>1<br>3      | 5<br>4<br>0<br>2 |     | 3<br>3<br>4<br>0 | 1<br>4<br>6<br>4 | 5<br>8<br>8            | 1<br>7<br>9<br>1 |
| 8<br>7<br>9<br>3   | 4<br>8<br>2<br>7 | Use<br>9<br>2<br>5<br>5 | r1<br>0<br>6<br>0<br>2       | *<br>*<br>*<br>*<br>*<br>*<br>*<br>*<br>*<br>*<br>*<br>*<br>*<br>* | 6<br>9<br>6<br>7 | 7<br>0<br>1<br>5 | 2<br>3<br>1<br>3<br>K | 5<br>4<br>0<br>2 |     | 3<br>3<br>4<br>0 | 1<br>4<br>6<br>4 | 5<br>8<br>8<br>8       | 1<br>7<br>9<br>1 |

### 5. 改版履歴

本ご利用ガイド(以降本書)の改版のポイントを、改版履歴として記します。 本書の改版時には、改版履歴にて変更となった主な内容をご確認いただくとおもに、該当のページを見て いただけますようお願い致します。

| 版数    | 改版日         | 主な内容                                        | 該当ページ         |
|-------|-------------|---------------------------------------------|---------------|
| 1.0版  | 2019年7月     | 初版作成                                        |               |
| 1.1版  | 2019年8月5日   | 携帯端末の利用条件                                   | 9             |
| 1.2版  | 2019年11月27日 | パスワード有効期限切れの対応方法<br>改版履歴                    | 1,39,44,45-47 |
| 1.21版 | 2021年12月10日 | Internet Explorer 11のサポート終<br>了に伴う推奨ブラウザの変更 | 9             |

【機密性1】

Arcstar Universal One モバイル MCOPオプションご利用ガイド(エンドユーザ用)

2021年12月 第1.21版発行 発行 NTTコミュニケーションズ株式会社 ©2021 NTTコミュニケーションズ株式会社 本書の無断複写複製(コピー)・転載を禁じます。

Copyright © 2021 NTT Communications